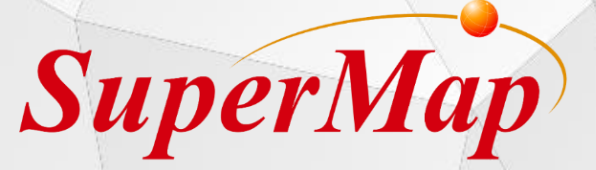

# GIS Contest Training

iDeskop .NET Plugin & iObjects .NET Development

Jeffery Zhang

#### SuperMap GIS 10i Product System

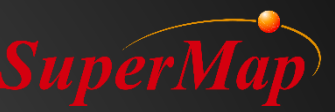

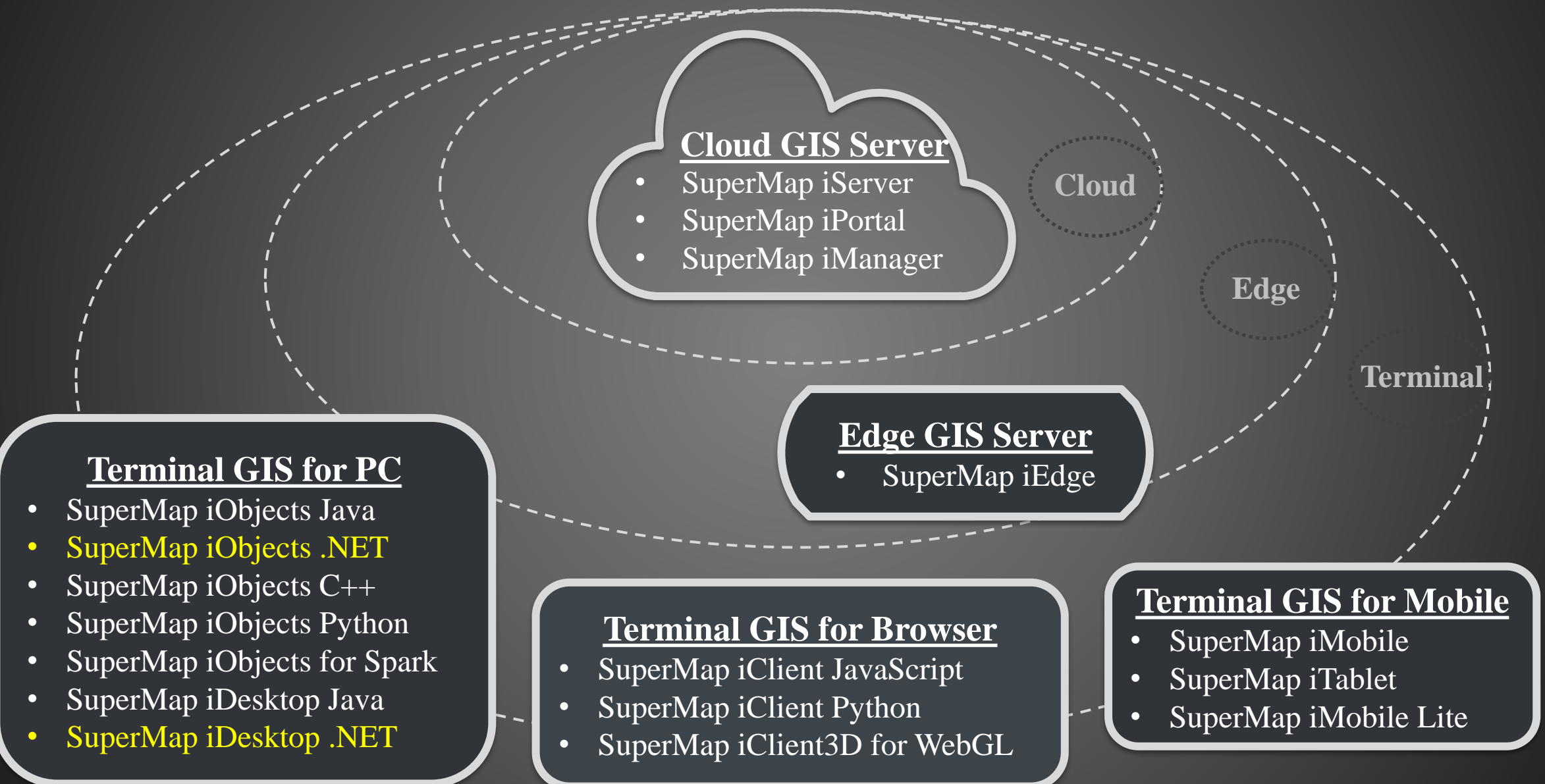

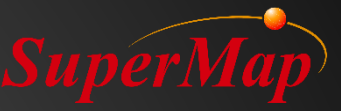

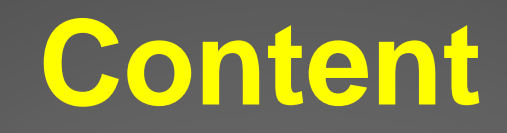

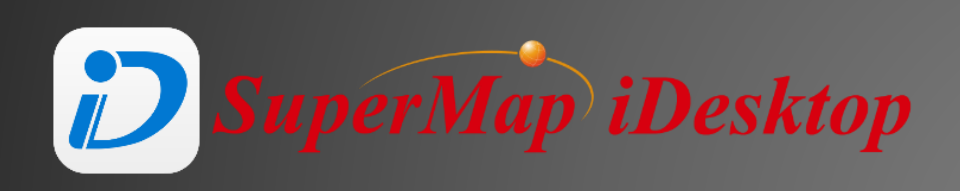

iDesktop Plugin introduction
 iDesktop Develpment Configuration
 Demo

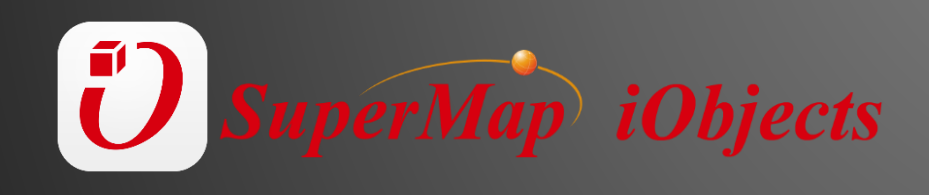

iObject Introduction
iObject Configuration
Demo

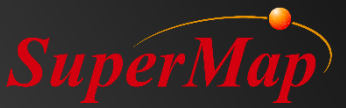

# PART DI Software Preparation

#### **IDE** –Visual Studio

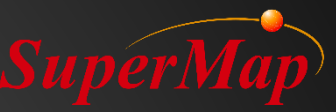

#### **Downloads**

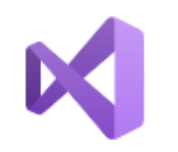

#### Visual Studio 2019

Version 16.5

Release notes >

Full-featured integrated development environment (IDE) for Android, iOS, Windows, web, and cloud

Compare editions > How to install offline >

| Community                                                                           | Professional                                   | Enterprise                                                |
|-------------------------------------------------------------------------------------|------------------------------------------------|-----------------------------------------------------------|
| Powerful IDE, free for<br>students, open-source<br>contributors, and<br>individuals | Professional IDE best<br>suited to small teams | Scalable, end-to-end<br>solution for teams of any<br>size |
| Free download                                                                       | Free trial                                     | Free trial                                                |
| Download Preview $\pm$                                                              | Download Preview $\pm$                         | Download Preview 🛓                                        |

https://visualstudio.microsoft.com/vs/

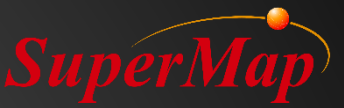

# PART D2 *SuperMap* iDesktop

## SuperMap Software – SuperMap iDesktop .NET SuperM

| S Download & Online Help - Sup X +                  |                         |                 |                  |                |              |                         |       |       |     | ×          |
|-----------------------------------------------------|-------------------------|-----------------|------------------|----------------|--------------|-------------------------|-------|-------|-----|------------|
| $\leftrightarrow$ $\rightarrow$ C $\triangleq$ supe | ermap.com/en-us/html/de | own.html        |                  |                |              |                         | G     | t 🔍 , | ☆ 🌍 | <b>R</b> : |
| Sup                                                 | per Map                 | Products $\vee$ | Solutions $\vee$ | Support $\vee$ | About $\vee$ |                         | ) ~ C |       |     |            |
|                                                     | SuperMa                 | ip GIS 10i      | SuperMa          | ap GIS 9D      | Supe         | erMap GIS 8C            |       |       |     |            |
| iDes                                                | sktop                   |                 |                  | ~              |              |                         |       |       |     |            |
| 0                                                   | 10i                     | $\sim$          |                  |                |              |                         |       |       |     |            |
| o                                                   | 10i SP1                 | ^               |                  |                |              |                         |       |       |     |            |
|                                                     | Name                    |                 |                  | Туре           | Size         | Download                |       |       |     |            |
|                                                     | SuperMap iDesktopX      |                 |                  | win64          | 1.68G        | بلا                     |       |       |     |            |
|                                                     | SuperMap iDesktopX      |                 |                  | win64-bin      | 1.37G        | $\checkmark$            |       |       |     |            |
|                                                     | SuperMap iDesktopX      |                 |                  | linux-bin      | 1.52G        |                         |       |       |     |            |
|                                                     | SuperMap iDesktop Sa    | ampleData       |                  |                | 1.36G        | $\overline{\mathbf{v}}$ |       |       |     |            |
|                                                     | SuperMap iDesktop       |                 |                  | win32          | 1.79G        |                         |       |       |     |            |
|                                                     | SuperMap iDesktop       |                 |                  | win32-bin      | 696M         | ⊥                       |       |       |     |            |
|                                                     | SuperMap iDesktop       |                 |                  | win64          | 1.96G        | <u>ب</u>                |       |       |     |            |
|                                                     | SuperMap iDesktop       |                 |                  | win64-bin      | 847M         | <u></u>                 |       |       |     |            |

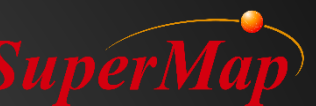

#### **Registered Development Environment - VS installed before**

#### Register/Unregister SuperMap iDesktop

| Step                                              | Prompt                                                    |
|---------------------------------------------------|-----------------------------------------------------------|
| ✓ Check Visual Studio 2013 running                | Not running                                               |
| ✓ Install plugin template to Visual Studio 2013   | Install Visual Studio 2013 plugin template successful     |
| 🖌 Install Visual Studio 2013 reference addin      | Install Visual Studio 2013 reference template successful  |
| ✓ Install CtrlAction template plugin to Visual St | Install Visual Studio 2013 CtrlAction template successful |
| 🖌 Install register to Visual Studio 2013 toolbox  | Install Visual Studio 2013 toolbox template successful    |
| Reconfigure Visual Studio 2013 parameters         |                                                           |
|                                                   |                                                           |
|                                                   |                                                           |

- During the installation, the installation program will automatically run the registration tool to register.
- Similarly, the product will automatically unregistered when it is uninstalled.

#### **Registered Development Environment** - Manual configuration

| ] 〉 此           | 电脑 > Software (D:) > SuperMap > SuperMap iDesktop 10i > Tool                                                                                                    | S                                                                                                    |
|-----------------|----------------------------------------------------------------------------------------------------|----------------------------------------------------------------------------------------------------|
| * ^<br>*        | 名称<br>Vectoreacheband<br>No. 22<br>No. 22 | 修改日期<br>2019/11/8 10:29<br>2019/11/8 10:28                                                                                                    |
| _Get            | 7-zip.dll App.xml                                                                                                    | 2019/11/8 10:28<br>2019/11/8 10:22                                                                                                    |
| NE <sup>*</sup> | <ul> <li>Compress.exe</li> <li>Compress.exe</li> <li>DEPENDS.EXE</li> <li>DEPENDS_x64.exe</li> <li>ExtractZip.exe</li> <li>gacutil.exe</li> <li>loading.mht</li> <li>mscoree.dll</li> <li>SuperMap.Desktop.LicenseInstaller.exe</li> <li>SuperMap.Desktop.LicenseInstaller.exe.config</li> <li>SuperMap.Tools.LicenseToolSetting.xml</li> </ul>                                                                                                    | 2019/11/8 10:29<br>2019/11/8 10:29<br>2019/11/8 10:29<br>2019/11/8 10:29<br>2019/11/8 10:29<br>2019/11/8 10:29<br>2019/11/8 10:29<br>2019/11/8 10:27<br>2019/11/8 10:27<br>2019/11/8 10:29 |
|                 | SuperMap.Tools.PluginWizard.dll<br>SuperMap.Tools.RegisterTemplate.exe                                                                                                    | 2019/12/31 15:36<br>2019/12/31 15:36                                                                                                    |
| SSD (<br>D:)    | SuperMap. Tools. Register Lemplate.exe. config     SuperMap. Tools. ToolBoxSetting.xml     SuperMap. Tools. VSAddin.dll     UpdateUserExperiencePlanConfig.exe                                                                                                    | 2019/11/8 10:22<br>2019/11/8 10:29<br>2019/12/31 15:36<br>2019/12/31 15:38                                                                                                    |
| E-)             | 🟳 UpdateUserExperiencePlanConfig.exe.config                                                                                                    | 2019/11/8 10:22                                                                                                    |

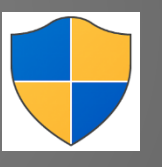

Run the program as an administrator

D:\SuperMap\SuperMap iDesktop 10i\Tools\SuperMap.Tools.RegisterTemplate.exe

#### **Environment Configuration**

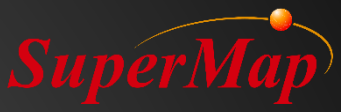

|                                        | DesktopPlugin1 - Micro<br><u>E</u> DIT <u>V</u> IEW <u>P</u> ROJI<br>▼ ○   쭵 ▼ 🏩 💾 💕                                                      | soft Visual Studio<br>ECT <u>B</u> UILD <u>D</u> EBUG TEA <u>M</u> <u>T</u> OOLS TE <u>S</u> T AR <u>C</u> HITECTURE A <u>N</u> ALYZE <u>W</u> INDOW <u>H</u> ELP                                                                                                    |
|----------------------------------------|----------------------------------------------------------------------------------------------------|----------------------------------------------------------------------------------------------------|
| O Server Explorer Toolbox Data Sources | DesktopPlugin1   Application   Build   Build Events   Debug   Resources   Services   Settings   Reference Paths   Signing   Code Analysis | Configuration: Active (Debug)   Platform:   Active (X86)   Start Action   Start Action   Start project   Start external program:   D:\SuperMap\SuperMap\   Start browser with UBL:   Start Options   Command line arguments:   Working directory:   Use remote machine   Enable Debuggers   Enable native code debugging   Enable SQL Server debugging |
|                                        |                                                                                                    |                                                                                                    |

D:\SuperMap\SuperMap iDesktop 10i\Bin\SuperMap Desktop.exe

#### **Develop in Visual Studio**

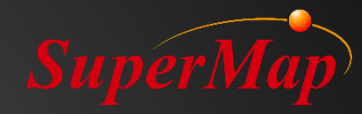

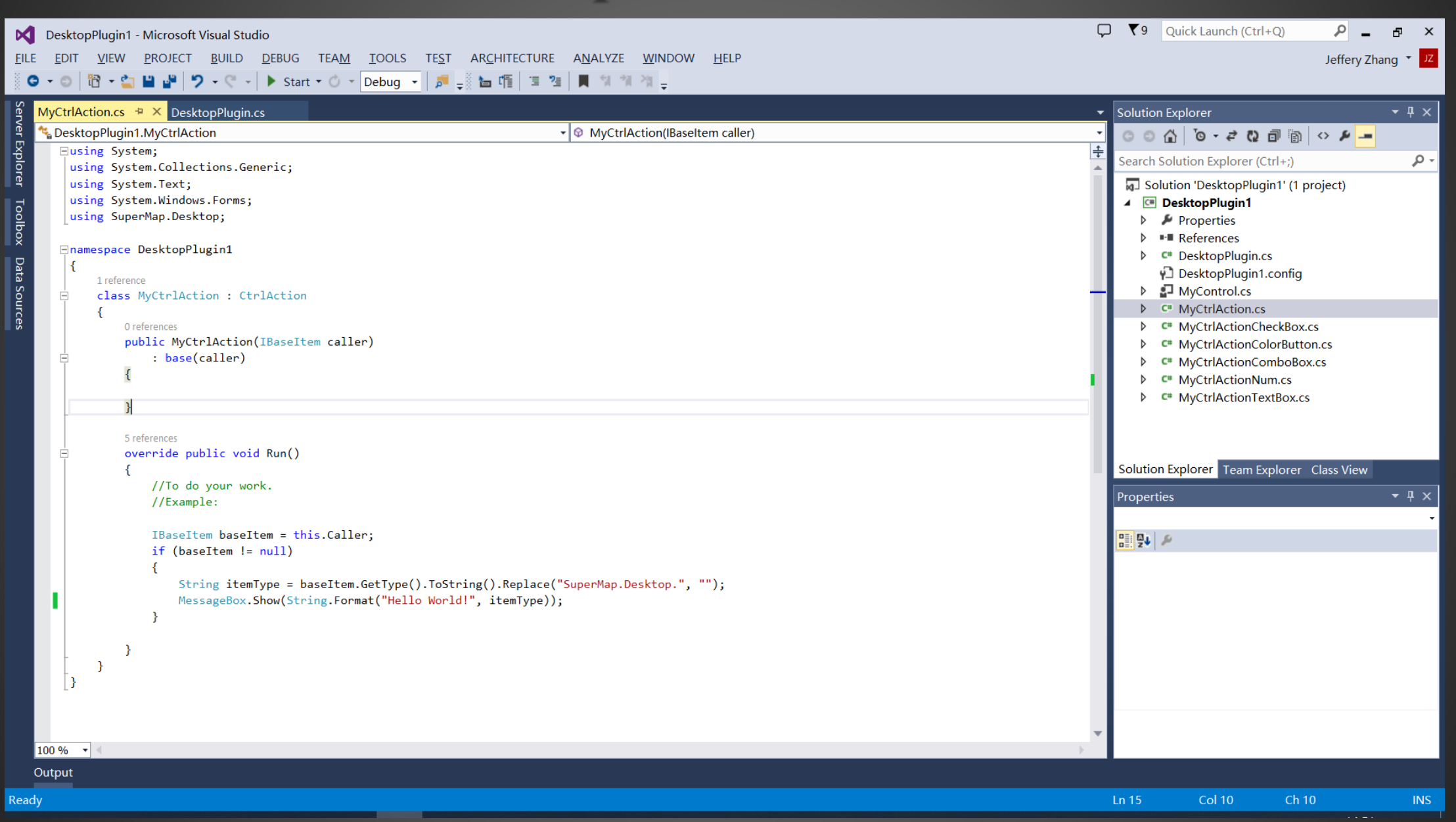

#### **Customized Module - Modify the interface by configuration file**

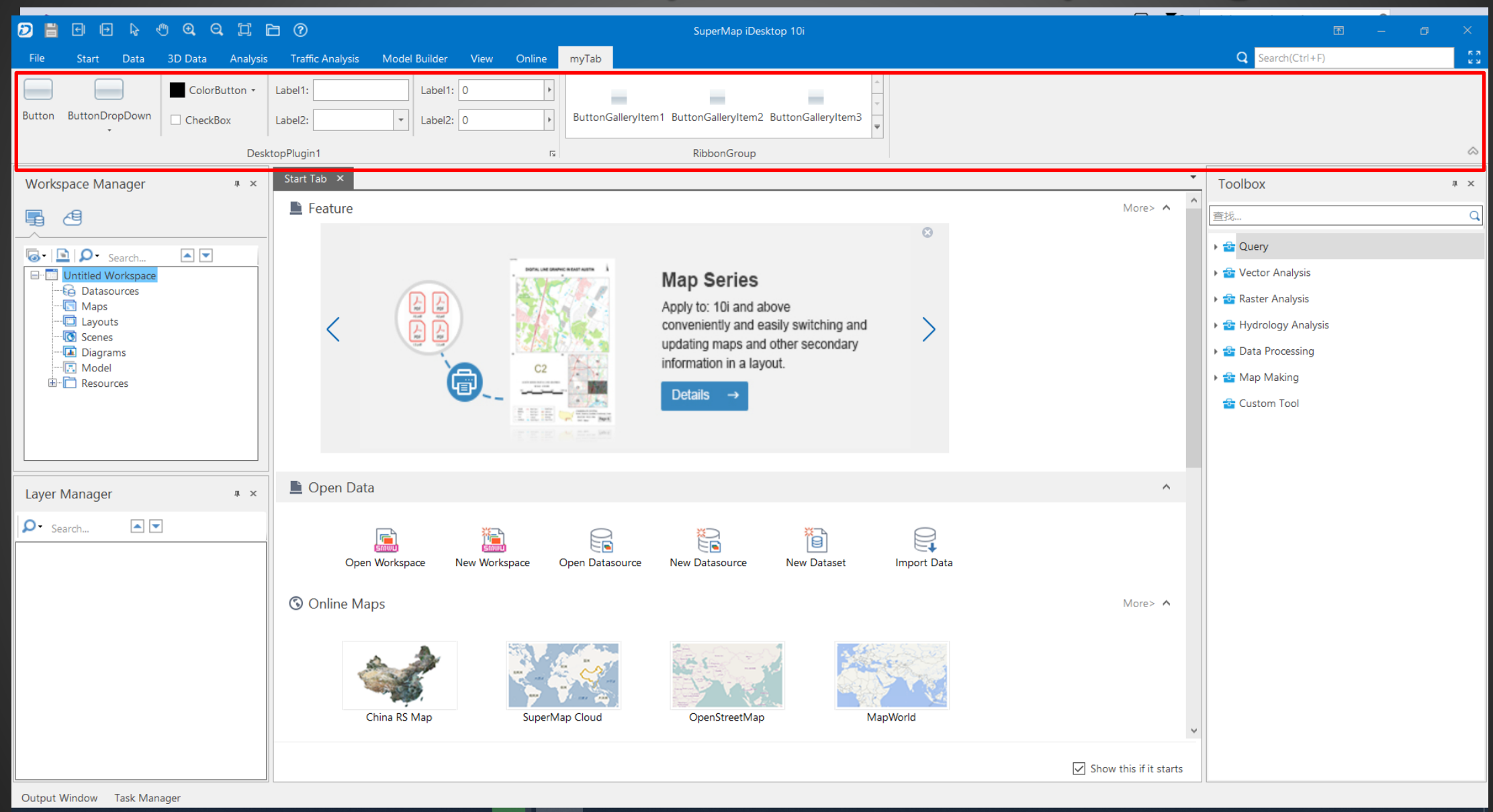

#### **Customized Module**

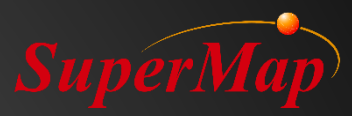

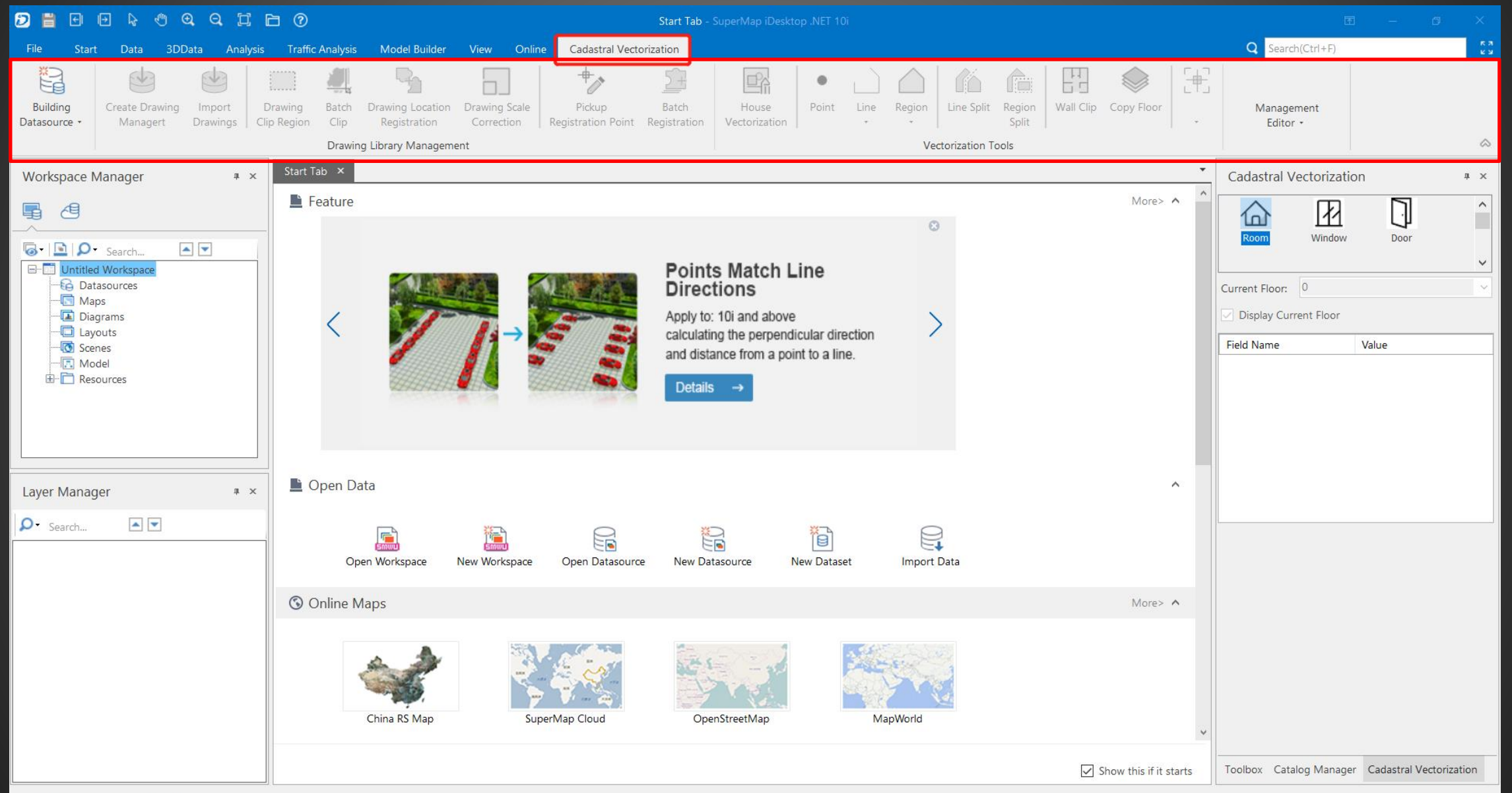

**P13** 

#### Run and check your program

| 0 1 1 0 0 0 0 0 1 0 0                                                                                                    |                                                                                                    |                                                                                                    |
|----------------------------------------------------------------------------------------------------|----------------------------------------------------------------------------------------------------|----------------------------------------------------------------------------------------------------|
| File Start Data 3D Data Analysis Traffic Ar                                                                                                    | alysis Model Builder View Online <mark>myTab</mark>                                                                                                    | Q Search(Ctrl+F)                                                                                                    |
| Button ButtonDropDown                                                                                                    | Label1: 0<br>Label2: 0<br>ButtonGalleryItem1 ButtonGalleryItem2 ButtonGalleryItem3                                                                                                    |                                                                                                    |
| DesktopPlugin1                                                                                                    | ra RibbonGroup                                                                                                    | ۵                                                                                                    |
| Workspace Manager 🛛 🖡 🗙 Start Tab                                                                                                    | x                                                                                                    | Catalog Manager 🔹 🗴                                                                                                    |
| Feat                                                                                                    | Apply to: 10 i and above<br>automatically executing a series of oper-<br>ations which are connected according to<br>a certain locical relationships.                                                                                                    | More> A A Search Constraints of Search Constraints of Search Constraints of Search Constraints of Search Constraints of Search CBD.smwu                                                                                                    |
| Layer Manager 🔹 🛓 Ope                                                                                                    | en Data 确定                                                                                                    |                                                                                                    |
| Search I Contraction of the search of the search of the | ine Maps $ine Maps$ $ine Maps$ | More> ∧<br>Wore> ∧<br>Wore> |
|                                                                                                    |                                                                                                    | Show this if it starts Toolbox Catalog Manager                                                                                                    |

#### **Custom the interface from iDesktop**

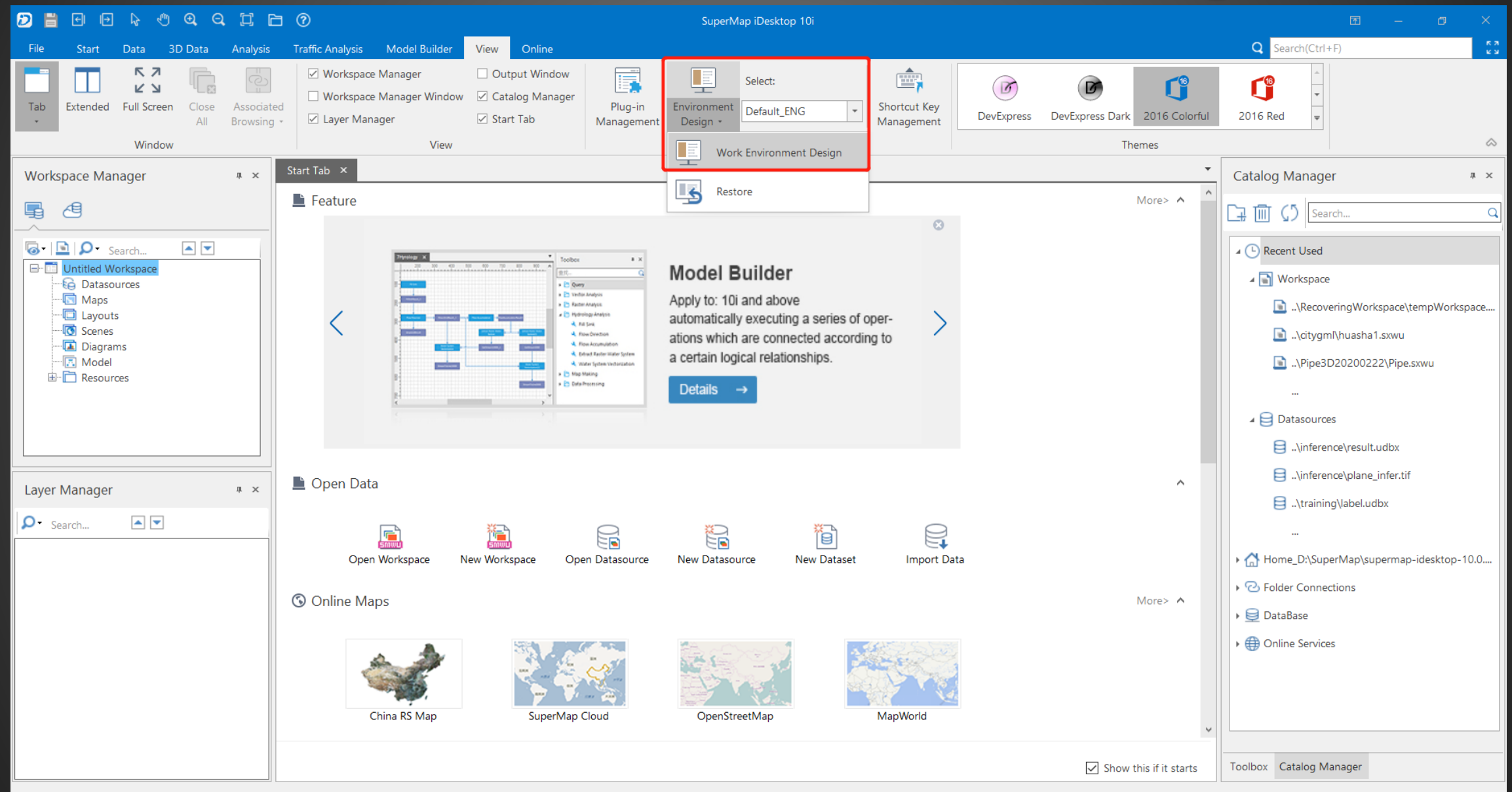

## Custom the interface by Environment Design SuperM

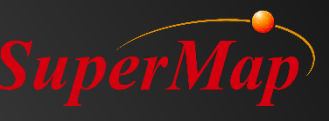

| ◙▤▣▣ጶ◈◙◁◨◲๏                                                                                                    | Diagra Map Scene                                                                                                    | Tabula Layou                                                                                                    | ut Registr 3D Re <u>c</u>                       | Customize — 🗇 🗙                     |
|----------------------------------------------------------------------------------------------------|----------------------------------------------------------------------------------------------------|----------------------------------------------------------------------------------------------------|-------------------------------------------------|-------------------------------------|
| File Sta Dat 3D Dat Analys Traffic A Model B Vie Onlin                                                                                                    | Diagra Ma Themati Style Se Al Map Object 2D Plott Scen Styl Fly Man Dra 3D D                                                                                                    | esi 3D Anal 3D Plott Attribut Layou Style Se                                                                                                    | e Object Registra <mark>Registra</mark>         | Q Search(Ctrl+F)                    |
| File Sta Dat 3D Dat Analys Traffic A Model B Vie Onlin   Here Here <t< td=""><td>Diagra       Map       Scene         Diagra       Ma       Themati       Style Se       Al Map       Object       2D Plott       Scene       Styl       Fly Man       Dra       3D D         Image       Image       <t< td=""><td>Tabula Layou<br/>lesi 3D Anal 3D Plott Attribut Layou Style Se<br/>True<br/>SuperMap iDesktop 10i<br/>0, 0<br/>0, 0<br/>255, 0, 255<br/>0, 0<br/>Segoe UI, 8.25pt<br/>WindowText</td><td>ut Registr 3D Reç<br/>e Object Registra Registra</td><td>Customize – 🗗 ×<br/>Q Search(Ctrl+F)</td></t<></td></t<> | Diagra       Map       Scene         Diagra       Ma       Themati       Style Se       Al Map       Object       2D Plott       Scene       Styl       Fly Man       Dra       3D D         Image       Image <t< td=""><td>Tabula Layou<br/>lesi 3D Anal 3D Plott Attribut Layou Style Se<br/>True<br/>SuperMap iDesktop 10i<br/>0, 0<br/>0, 0<br/>255, 0, 255<br/>0, 0<br/>Segoe UI, 8.25pt<br/>WindowText</td><td>ut Registr 3D Reç<br/>e Object Registra Registra</td><td>Customize – 🗗 ×<br/>Q Search(Ctrl+F)</td></t<> | Tabula Layou<br>lesi 3D Anal 3D Plott Attribut Layou Style Se<br>True<br>SuperMap iDesktop 10i<br>0, 0<br>0, 0<br>255, 0, 255<br>0, 0<br>Segoe UI, 8.25pt<br>WindowText | ut Registr 3D Reç<br>e Object Registra Registra | Customize – 🗗 ×<br>Q Search(Ctrl+F) |
|                                                                                                    | ShowSplashScreen<br>Determines whether to show splash screen or not when the program is launched.                                                                                                    |                                                                                                    |                                                 |                                     |
| Current Work Environment:Default_ENG                                                                                                    |                                                                                                    |                                                                                                    | Save As                                         | OK Cancel Apply                     |

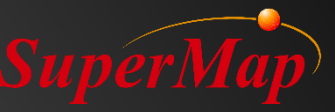

#### SuerMap Component: \*.dll

| SuperMap.Desktop.Core.dll              | 2019/12/31 15:34 |
|----------------------------------------|------------------|
| SuperMap.Desktop.CommonResources.dll   | 2019/12/31 15:33 |
| SuperMap.Desktop.Common.xml            | 2019/12/31 15:34 |
| SuperMap.Desktop.Common.dll            | 2019/12/31 15:34 |
| SuperMap.DataEx.dll                    | 2019/12/27 18:51 |
| SuperMap.Data.Topology.dll             | 2019/12/27 18:51 |
| SuperMap.Data.TileStorage.dll          | 2019/12/27 18:51 |
| SuperMap.Data.Processing.dll           | 2019/12/27 18:51 |
| SuperMap.Data.dll                      | 2019/12/27 18:51 |
| SuperMap.Data.Conversion.dll           | 2019/12/27 18:51 |
| SuperMap.Data.CloudLicense.dll         | 2019/12/27 18:51 |
| SuperMap.Chart.dll                     | 2019/12/27 18:51 |
| SuperMap.Analyst.TrafficAnalyst.dll    | 2019/12/27 18:51 |
| SuperMap.Analyst.TerrainAnalyst.dll    | 2019/12/27 18:51 |
| SuperMap.Analyst.SpatialStatistics.dll | 2019/12/27 18:51 |
| SuperMap.Analyst.SpatialAnalyst.dll    | 2019/12/27 18:51 |
| SuperMap.Analyst.NetworkAnalyst.dll    | 2019/12/27 18:51 |
| SuperMap.Analyst.Navigation.dll        | 2019/12/27 18:51 |
| SuperMap.Analyst.AddressMatching.dll   | 2019/12/27 18:51 |

D:\SuperMap\SuperMap iDesktop 10i\Bin

#### SuperMap

#### Add your own \*.dll

| වි 🖥 ⊡ 🕞 🖑 🍳 🔍 🛱 🖻 🕐 Cust                                                                                                    | mize Diagra                                                                                                    | Мар                                       | Scene                                                                                                    | Tabula                                                                                                    | Layout                                                                                                | Regist                   | 3D Re     |                  |      |       |            |
|----------------------------------------------------------------------------------------------------|----------------------------------------------------------------------------------------------------|-------------------------------------------|----------------------------------------------------------------------------------------------------|----------------------------------------------------------------------------------------------------|----------------------------------------------------------------------------------------------------|--------------------------|-----------|------------------|------|-------|------------|
| File Sta Dat 3D Dat Analys Traffic Model Vie Onlin                                                                                                    | myTa Diagra Ma Themat S                                                                                                    | Style Se Al Map Object 2D Plot Scen S     | ityl Fly Ma Dra 3D Desi 3D Ana 3                                                                             | BD Plot Attribut Layou                                                                                                    | Style Se Object                                                                                       | Registr                  | Registr   | Q Search(Ctrl-   | ⊦F)  |       | к л<br>К Я |
| ColorButton - Label1:                                                                                                    | Label1: 0                                                                                                    |                                           | A                                                                                                    |                                                                                                    |                                                                                                    |                          |           |                  |      |       |            |
| Button ButtonDropDown                                                                                                    | ▼ Label2: 0 ►                                                                                                    | ButtonGalleryItem1 ButtonGalleryItem2 But | ttonGalleryItem3                                                                                             |                                                                                                    |                                                                                                    |                          |           |                  |      |       |            |
| DesktopPlugin1                                                                                                    | La .                                                                                                    | RibbonGroup                               |                                                                                                    |                                                                                                    |                                                                                                    |                          |           |                  |      |       | $\diamond$ |
| SuperMap Desktop<br>SuperMap Desktop<br>File<br>Ribbon<br>Quick Access Toolbar<br>Quick Access Toolbar<br>Quick Access Toolbar<br>Quick Access Toolbar<br>Quick Access Entry<br>Totata<br>Totatata<br>Totatatatatatatatatatatatatatatatatatata | Control Type Type Index ID Label Visible DynamicCode CheckState Determines whether the s AssemblyName OnAction Size Shortcut Style Image PluginInfo ScreenTip ScreenTipImage HelpURL Description CustomProperty OnAction State | eparator is visible or hidden             | But<br>Sup<br>1<br>But<br>Tru<br>Ctr<br>Fal<br>JP<br>De:<br>Lar<br>Ctr<br>Im<br>Im<br>De:<br>Sh<br>De:<br>Sh | tton<br>ver/Map.DesktopRibbonBi<br>tton<br>ie<br>ilaction<br>se<br>se<br>lugins/DesktopPlugin1/I<br>sktopPlugin1.MyCtrlActi<br>rge<br>t+T<br>ageAndText<br>/Resources/RegisterTo<br>sktopPlugin1<br>pw MessageBox!<br>./Plugins/DesktopPlugin1/I<br>iugins/DesktopPlugin1/I | uttonNode<br>DesktopPlugin1.dll<br>ion<br>emplate/Button.pn<br>in1/Resources/Scre<br>Helps/ShowMessag | l<br>senTiplma<br>ge.htm | age/Messa | ageButtonTip.png |      |       |            |
| 🖶 🖵 Status Bars                                                                                                    | v .                                                                                                    |                                           | , ,                                                                                                    |                                                                                                    |                                                                                                    |                          |           |                  |      |       |            |
| Current Work Environment:Default_ENG                                                                                                    |                                                                                                    |                                           |                                                                                                    |                                                                                                    | Save As.                                                                                              |                          |           | ОК Са            | ncel | Apply | ,          |

Compile and Copy the \*.dll \*.config \*.pdb to *Bin-Plugins-TestPlugin* Set *AssemblyName* and *OnAction*

**P18** 

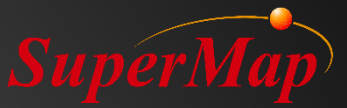

# Have a rest (10mins)

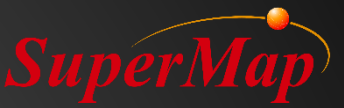

# PART 03 *Objects*

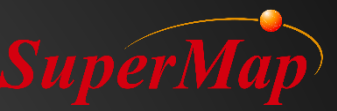

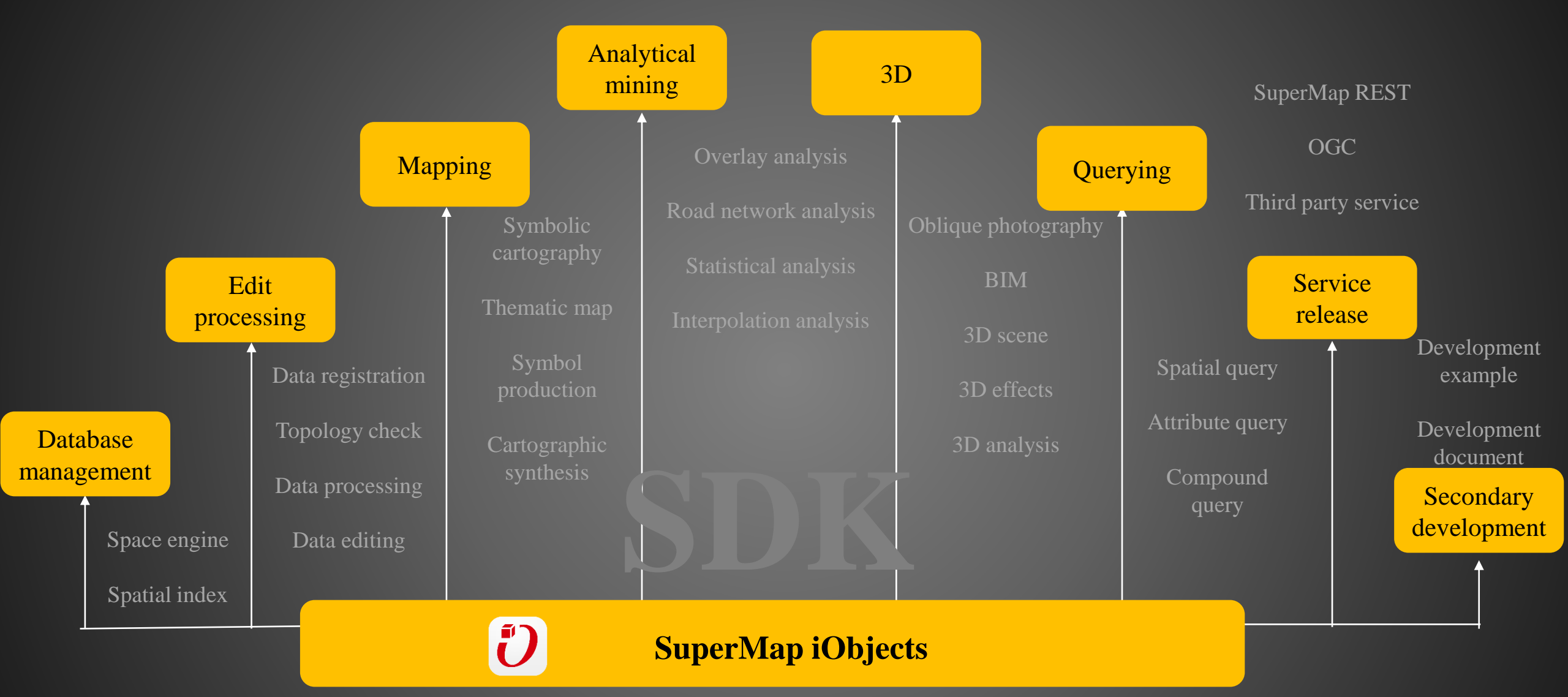

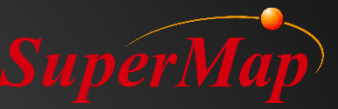

#### **Data Management**

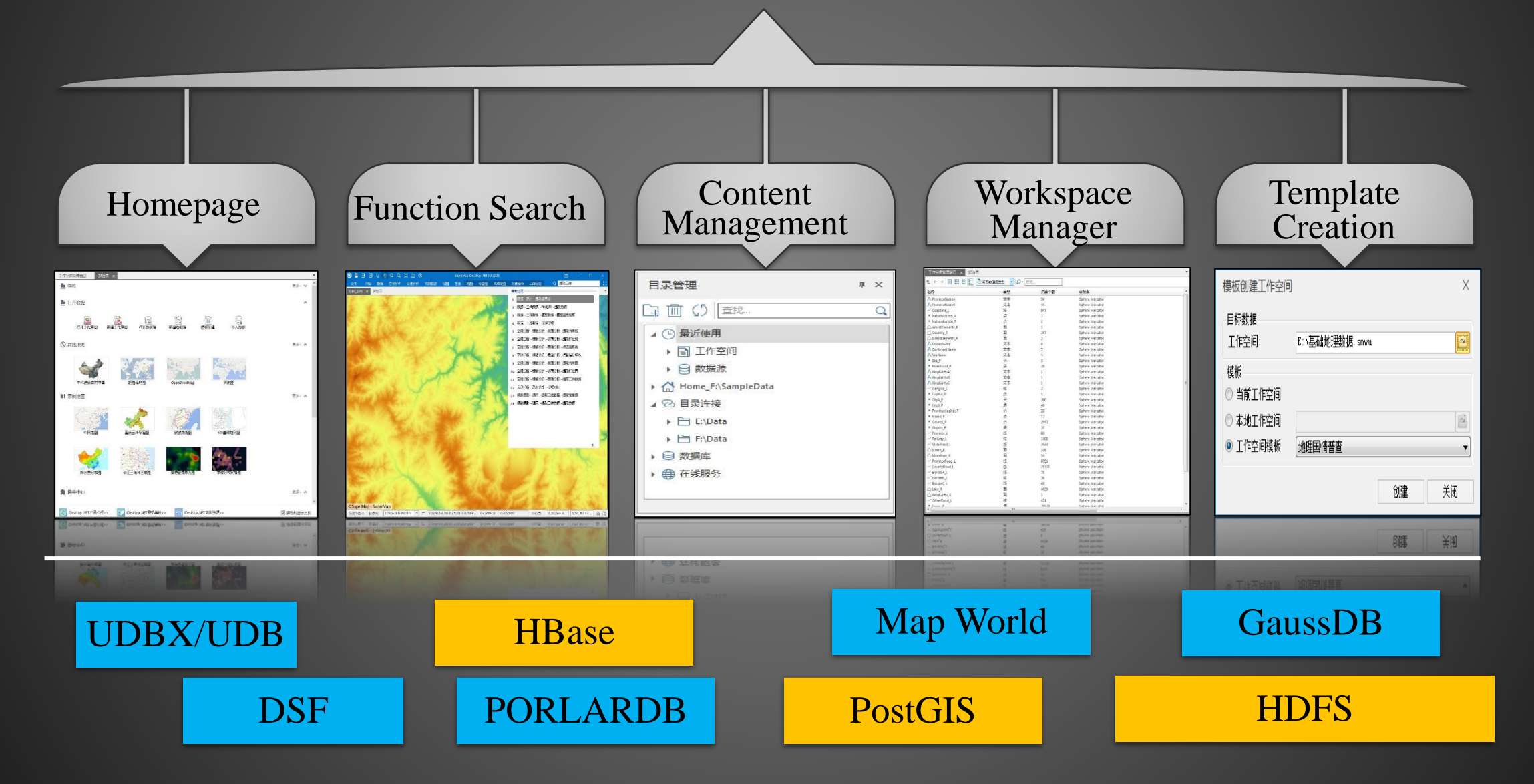

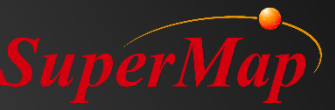

#### **Data Processing**

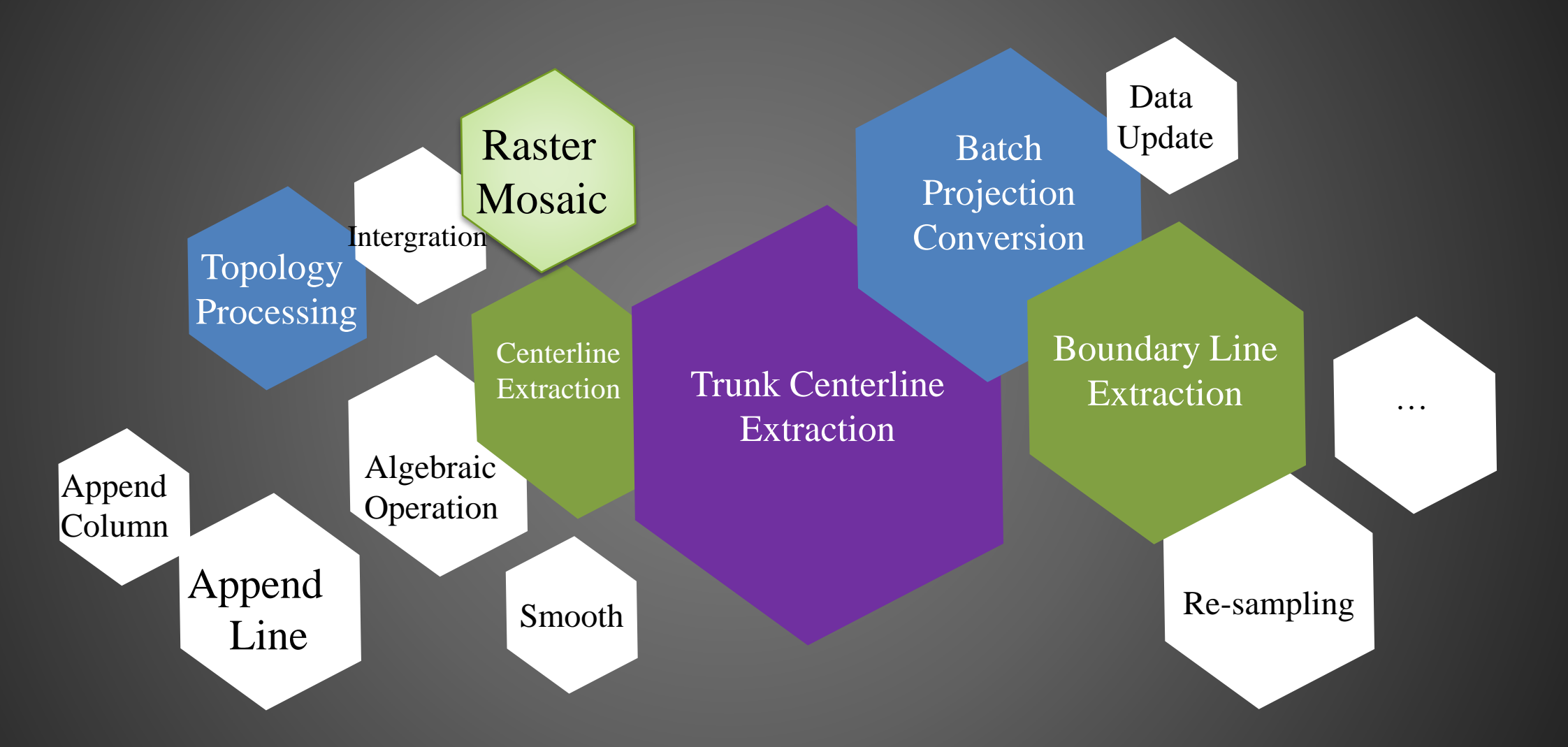

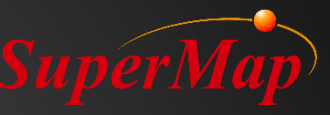

#### SuperMap Spatial Analysis

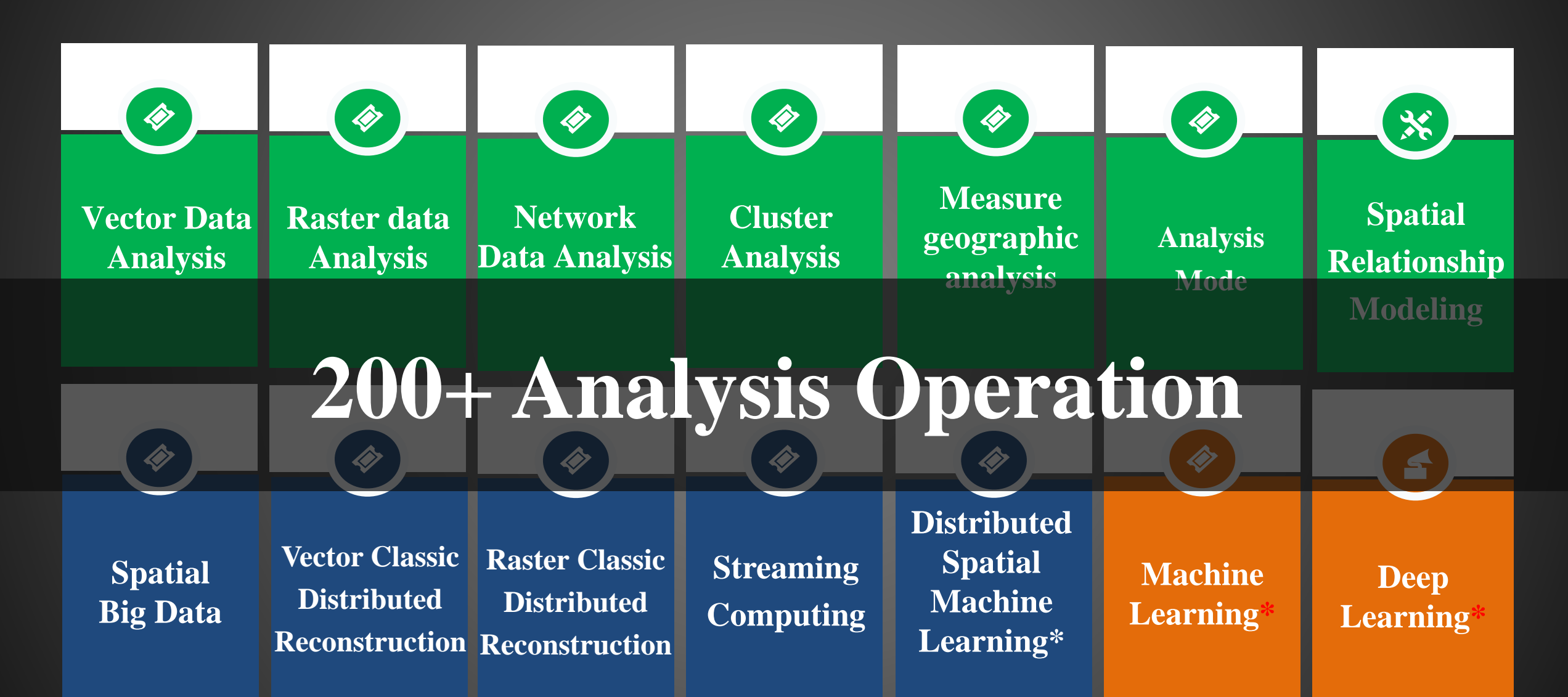

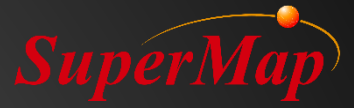

#### Mapping

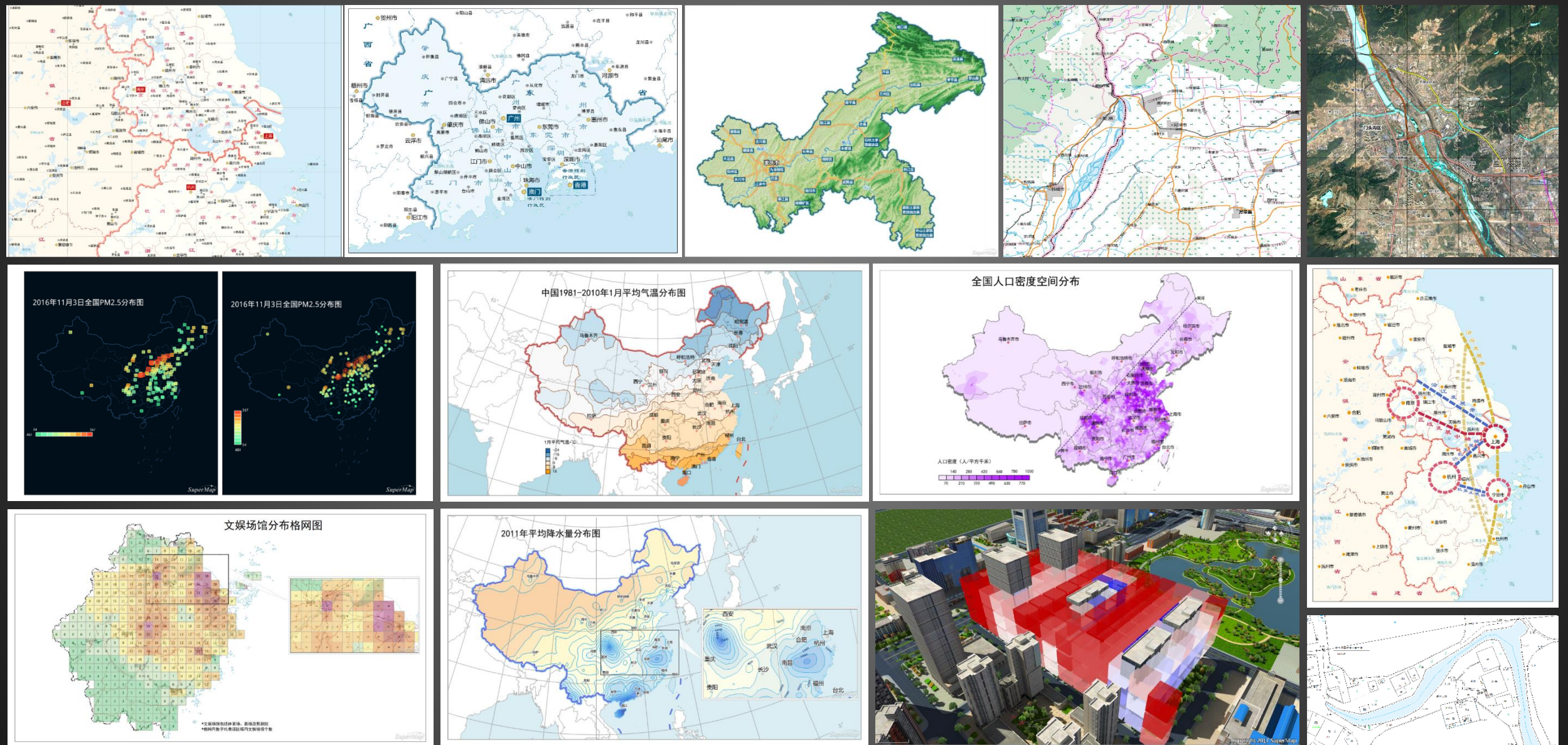

#### **Download** $\rightarrow$ **Product Packages**

| 🗴 Download & Online Help - Sup | × +                                |                 |        |                | - 0 |
|--------------------------------|------------------------------------|-----------------|--------|----------------|-----|
| $\rightarrow$ C $$ supermap.co | om/en-us/html/down.html            |                 |        |                | *   |
|                                | SuperMap GIS 10i                   | SuperMap GIS 9D | Su     | iperMap GIS 8C |     |
|                                | Name                               | Туре            | Size   | Download       |     |
|                                | SuperMap Spark                     |                 | 1.38M  | <u>ل</u>       |     |
|                                | SuperMap iObjects Python resources |                 | 1016M  | <u>'</u>       |     |
|                                | SuperMap iObjects Python           | win64           | 858M   | <u>ل</u>       |     |
|                                | SuperMap iObjects Python           |                 | 586M   | $\checkmark$   |     |
|                                | SuperMap iObjects C++              | armV8_64        | 816M   | <u>ب</u>       |     |
|                                | SuperMap iObjects C++              | win             | 1.13G  | <u> </u>       |     |
|                                | SuperMap iObjects C++              | linux64         | 671M   | ىڭ.            |     |
|                                | SuperMap iObjects Java             | armV8_64        | 1.47G  | <u> </u>       |     |
|                                | SuperMap iObjects Java             | armV8_64-bi     | n 352M | 4              |     |
|                                | SuperMap iObjects Java             | win64-bin       | 201M   | ين<br>ب        |     |
|                                | SuperMap iObjects Java             | win             | 2.24G  | <u>ب</u>       |     |
|                                | SuperMap iObjects Java             | linux64         | 1.45G  | 4              |     |
|                                | SuperMap iObjects Java             | linux64-bin     | 289M   |                |     |
|                                | SuperMap iObjects .NET             | win64-bin       | 197M   | $\checkmark$   |     |
|                                | SuperMap iObjects .NET             | win32-bin       | 165M   |                |     |
|                                | SuperMap iObjects .NET             | all             | 4.08G  | Ł              |     |
|                                | <u> </u>                           |                 |        |                | 7   |

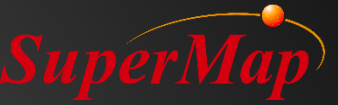

➢ Win-64

 $\succ$  Win-32

> All (Sample code and data )

#### 📹 H 🔘 🤻 🔎 📰 🌖 💋 🚇 🙆 👒 🧿

- 〒 へ ① 🖻 🖸 🗞 🧉 🧐 🛱 🖓 🖙 📮 🕸 🗍 🖓 🖓 🖓

https://www.supermap.com/en-us/html/down.html

#### Introduction to the installation package

| 👔 Supe                                                                                                    | erMap <mark>i</mark> Obj                  | jects .NET               | Online Help            | )                               |                                    |                                 |                 |                                                                                                    | - 0                                                                                                    | ×      |  |  |
|----------------------------------------------------------------------------------------------------|-------------------------------------------|--------------------------|------------------------|---------------------------------|------------------------------------|---------------------------------|-----------------|----------------------------------------------------------------------------------------------------|----------------------------------------------------------------------------------------------------|--------|--|--|
|                                                                                                    |                                           | $\Leftrightarrow$        | $\Rightarrow$          | $\otimes$                       | ÷.                                 |                                 | 4               | <b>1</b> -                                                                                                    |                                                                                                    |        |  |  |
| 隐藏                                                                                                    | 查找                                        | 上一步                      | 前进                     | 停止                              | 刷新                                 | 主页                              | 打印              | 选项( <u>O</u> )                                                                                                    |                                                                                                    |        |  |  |
| 目录( <u>C</u> )                                                                                                    | 索引( <u>N</u> )                            | 搜索( <u>S</u> )           | 收藏夹( <u>l</u> )        |                                 | Collapse Al<br>SuperMap            | l<br>iObjects                   | .NET Onlir      | ne Help                                                                                                    |                                                                                                    |        |  |  |
| Welcor                                                                                                    | ne to Supe                                | rMap iOb                 | jects .Net             |                                 | SuperM                             | ap iOb                          | iects .N        | IET Prod                                                                                                    | pramming Reference                                                                                                    |        |  |  |
| Readin                                                                                                    | g Guide                                   |                          |                        |                                 | Send Feed                          | hack                            |                 | <b>.</b>                                                                                                    | 5                                                                                                    |        |  |  |
| Legal S                                                                                                    | tatement                                  |                          |                        |                                 | <u>Senu reeu</u>                   | Dack                            |                 |                                                                                                    |                                                                                                    |        |  |  |
| What's                                                                                                    | new                                       |                          |                        |                                 | -                                  |                                 | ~               |                                                                                                    |                                                                                                    |        |  |  |
| Technic                                                                                                    | al Support                                | t                        |                        |                                 | I he progra                        | amming re                       | eference p      | rovides the                                                                                                    | e definition and implementation classes of base object models provided by SuperMap iObjects .NET.                                                                                                    | $\sim$ |  |  |
| Install (                                                                                                    | Guide                                     |                          |                        |                                 | Name                               | enaces                          |                 |                                                                                                    |                                                                                                    | - 18   |  |  |
| Getting                                                                                                    | Started                                   |                          |                        |                                 |                                    | spaces                          |                 |                                                                                                    |                                                                                                    |        |  |  |
| Produc                                                                                                    | t Introduct                               | tion                     |                        |                                 | Names                              | pace                            |                 |                                                                                                    | Description                                                                                                    |        |  |  |
| Develo<br>Contro<br>Sample<br>FAQ                                                                                                    | per Guide<br>  Introducti<br>  Code Intro | ion<br>oduction          |                        |                                 | <u>SuperM</u>                      | lap.Analys                      | st.Navigat      | <u>ion</u>                                                                                                    | With the continuous improvement of traffic network data specifications, data content is<br>constantly enriched, path analysis also need to support the standardization of geospatial data<br>products. So we add a navigation analysis module, so we add a navigation analysis module that<br>provides data compilation of standardized geospatial data products and path analysis based on<br>data compilation results. | I      |  |  |
| SuperMap iObjects .NET Programming Refe                                                                                                    |                                           |                          | Refe<br>spa<br>Jam     | SuperMap.Analyst.NetworkAnalyst |                                    |                                 | <u>kAnalyst</u> | The NetworkAnalyst module. Network analysis, as an import part of spatial analysis, is<br>dedicated to network related application models and functions such as bus transfer analysis,<br>transportation network analysis etc.                                                                                                    |                                                                                                    |        |  |  |
| Sup                                                                                                    | erMap.Ana                                 | alyst.Spati              | alAnalyst Na           | mes                             | <u>SuperM</u>                      | SuperMap.Analyst.SpatialAnalyst |                 | <u>Analyst</u>                                                                                                    | The SpatialAnalyst module. Functions for basic spatial analysis, such as buffer analysis, overlay<br>analysis, surface analysis, etc., are provided in this module.                                                                                                    |        |  |  |
| Sup                                                                                                    | erMan Ana                                 | alvst Terra              | in∆nalvst Na           | me                              | SuperMap.Analyst.SpatialStatistics |                                 |                 | Statistics                                                                                                    | The SpatialStatistics module.                                                                                                    |        |  |  |
| Sup<br>Sup                                                                                                    | erMap.Ana<br>erMap.Ana                    | alyst.Traffi             | cAnalyst Nar           | nes                             | <u>SuperM</u>                      | lap.Analys                      | st.Terrain/     | <u>Analyst</u>                                                                                                    | The TerrainAnalyst module. Functions related to terrain analysis, such as mesh generation, etc.,<br>are encapsulated in TerrainAnalyst module.                                                                                                    |        |  |  |
| <ul> <li>SuperMap.Chart Namespace</li> <li>SuperMap.Chart.Conversion Namespace</li> <li>SuperMap.Data Namespace</li> <li>SuperMap.Data.Conversion Namespace</li> <li>SuperMap.Data.Processing Namespace</li> </ul> |                                           |                          | ace<br>ace             | SuperM                          | lap.Analys                         | st.TrafficA                     | <u>nalyst</u>   | Provides functionalities like bus transfer analysis, query the bus lines that passes certain bus<br>station, query the bus stations of certain bus line. Supports multiple kinds of bus line and<br>station settings, like bus ticket price, departure time and departure interval. It also provides the<br>setting of the bus lines and stations to avoid, the prior bus lines and stations, the tolerance for<br>merging stations, the tolerance for snapping stations, the maximum walking distance, transfer<br>strategy and preference settings, and the support of walking line when transfer. |                                                                                                    |        |  |  |
| Sup                                                                                                    | eriviap.Dati<br>erMan Det                 | a Tapalas                | age Namesp             | ace                             | SuperM                             | lap.Chart                       |                 |                                                                                                    | The Chart module.                                                                                                    |        |  |  |
| Sup                                                                                                    | erMap.Lay                                 | out Name                 | space                  |                                 | SuperM                             | lap.Chart.                      | Conversio       | <u>on</u>                                                                                                    | The namespace provides interfaces related to nautical chart data conversion, including nautical<br>chart import and output.                                                                                                    |        |  |  |
| 📚 Sup<br>📚 Sup                                                                                                    | erMap.Map<br>erMap.Plot                   | pping Nar<br>t Namespa   | nespace<br>ace         |                                 | SuperM                             | lap.Data                        |                 |                                                                                                    | The Data module, which is a core module independant of the product. It provies rovides full<br>manipulation and processing for spatial data as well as the attributes.                                                                                                    |        |  |  |
| 📚 Sup                                                                                                    | erMap.Rea<br>erMap.Rea                    | llspace Na<br>Ilspace.Ne | mespace<br>tworkAnalys | st N                            | <u>SuperM</u>                      | lap.Data.(                      | Conversio       | n                                                                                                    | This namespace provides interfaces for data conversion. Supported data formats include MIF,<br>TAB, SHP, WOR, DXF, DWG, PNG, TIFF, GRD etc.                                                                                                    |        |  |  |
| 🔶 Sup                                                                                                    | erMap.Rea                                 | lspace.Sp                | atialAnalyst           | Nan                             | SuperM                             | lan Data I                      | Processing      | 1                                                                                                    | Provides functions for creating caches for 3D data                                                                                                    |        |  |  |
| 🔶 Sup                                                                                                    | erMap.Rea                                 | lspace.Th                | reeDDesign             | er N                            | SuperM                             | lan Data 1                      | FileStorag      | •                                                                                                    | The TileStorage module                                                                                                    |        |  |  |
| 📚 Sup                                                                                                    | erMap.UI N                                | lamespac                 | e                      |                                 | SuperM                             | lap.Data.                       | Fopology        | <u> </u>                                                                                                    | The topology module that provides functions such as topology validation, topology processing and topology processing atc.                                                                                                    |        |  |  |
| <                                                                                                    |                                           |                          |                        | >                               | SuperM                             | lap.Layou                       | t               |                                                                                                    | The Layout module provides functions for map layout and printing.                                                                                                    | $\sim$ |  |  |

#### Help Document: API Reference

- > Sample Code
- > Sample Data
- > Install the configuration file:
  - ➢ Install\_x64.bat
  - > Install\_x86.bat

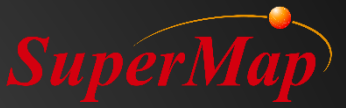

#### **Configuration and Development steps**

- 1. Run *Install\_x86.bat* to register iObjects development tools in Visual Studio
- 2. Develop in the Visual Studio: New a project
- 3. Compile and Run

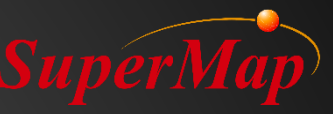

#### **Environment Configuration**

| ← → ~ ↑ 📜 > 此    | 电脑 〉 Software (D:) 〉 SuperMap 〉 | supermap-iobjectsdotnet-10.0 | .1-18027-76100-all        |                        |
|------------------|---------------------------------|------------------------------|---------------------------|------------------------|
| ^                |                                 | 修改日期                         | 类型                        |                        |
| 📌 快速访问           |                                 |                              |                           |                        |
| 📃 桌面 🛛 🖈         | Ein Ein                         | 2020/3/5 11:04               | 又件夹                       | SuperMap iObject .NET  |
| ➡ 下载 🛛 🖈         | Bin_x64                         | 2020/2/23 16:58              | 文件夹                       | Pointer                |
| ⊜ →≭             | Extensions                      | 2020/2/23 16:54              | 文件夹                       | 🧽 Workspace            |
|                  | 📕 FrameData                     | 2020/2/23 17:00              | 文件夹                       | 😿 MapLayout            |
|                  | GettingStarted                  | 2020/2/23 17:00              | 文件夹                       | 📷 Мар                  |
| AI部门培训           | 📕 Help                          | 2020/2/23 17:01              | 文件夹                       | 💦 ColorButton          |
| 📙 Buganda Land I | License                         | 2020/2/23 17:01              | 文件夹                       | Layer3DsTree           |
| 📙 supermap-iobj  | 📙 SampleCode                    | 2020/2/23 17:03              | 文件夹                       | 🖹 LayersControl        |
| ▶ 最终方案11.13      | 📙 SampleData                    | 2020/2/23 17:06              | 文件夹                       | LayersTree             |
| • • • •          | 📕 Support                       | 2020/2/23 17:17              | 文件夹                       | 🐚 MapControl           |
| OneDrive         | 📜 Symbols                       | 2020/2/23 17:18              | 文件夹                       | MapLayoutControl       |
| 🗢 此电脑            | 📕 Tools                         | 2020/2/23 20:54              | 文件夹                       | 👲 MapNavigationControl |
| 🧊 3D 对象          | 💿 Install_x64.bat               | 2019/12/27 19:01             | Windows 批处理文件             | SceneControl           |
| - 初版             | 🔊 Install_x86.bat               | 2019/12/27 19:01             | Windows 批处理文件             | 🔀 SymbolEditDialog     |
|                  | 🤵 InstallationGuide.pdf         | 2019/12/27 19:09             | Foxit Reader PDF Document | A TextStyleControl     |
|                  | license.txt                     | 2019/12/27 19:09             | 文本文档                      | 📲 WorkspaceControl     |
|                  | StartHere.txt                   | 2019/12/27 19:09             | 文本文档                      | 😕 WorkspaceTree        |
| ➡ 下载             | 💿 UnInstall_x64.bat             | 2019/12/27 19:04             | Windows 批处理文件             |                        |
| ♪ 音乐             | 💿 UnInstall_x86.bat             | 2019/12/27 19:04             | Windows 批处理文件             |                        |
| 📃 桌面             | 💿 What_is_new.htm               | 2019/12/27 19:09             | 360 Chrome HTML Document  |                        |
| 💺 Windows-SSD (  | 💿 What_is_new_en.htm            | 2019/12/27 19:09             | 360 Chrome HTML Document  |                        |

#### Manual Configuration

| lame 🔺                                      | Namespace                 | Assembly Name        | Version | Directory                                                      |     |
|---------------------------------------------|---------------------------|----------------------|---------|----------------------------------------------------------------|-----|
| olorButton                                  | SuperMap.UI               | SuperMap.UI.Controls | 7.0.0.0 | d:\supermap\supermap-iobjectsdotnet-10.0.1-18027-76100-all\bin |     |
| ayer3DsTree                                 | SuperMap.UI               | SuperMap.UI.Controls | 7.0.0.0 | d:\supermap\supermap-iobjectsdotnet-10.0.1-18027-76100-all\bin |     |
| ayersControl                                | SuperMap.UI               | SuperMap.UI.Controls | 7.0.0.0 | d:\supermap\supermap-iobjectsdotnet-10.0.1-18027-76100-all\bin |     |
| ayersTree                                   | SuperMap.UI               | SuperMap.UI.Controls | 7.0.0.0 | d:\supermap\supermap-iobjectsdotnet-10.0.1-18027-76100-all\bin |     |
| Лар                                         | SuperMap.Mapping          | SuperMap.Mapping     | 7.0.0.0 | d:\supermap\supermap-iobjectsdotnet-10.0.1-18027-76100-all\bin |     |
| /apControl                                  | SuperMap.UI               | SuperMap.Mapping     | 7.0.0.0 | d:\supermap\supermap-iobjectsdotnet-10.0.1-18027-76100-all\bin |     |
| /lapLayout                                  | SuperMap.Layout           | SuperMap.Layout      | 7.0.0.0 | d:\supermap\supermap-iobjectsdotnet-10.0.1-18027-76100-all\bin |     |
| /apLayoutControl                            | SuperMap.UI               | SuperMap.Layout      | 7.0.0.0 | d:\supermap\supermap-iobjectsdotnet-10.0.1-18027-76100-all\bin |     |
| 1 apNavigationControl                       | SuperMap.UI               | SuperMap.UI.Controls | 7.0.0.0 | d:\supermap\supermap-iobjectsdotnet-10.0.1-18027-76100-all\bin |     |
| ceneControl                                 | SuperMap.UI               | SuperMap.Realspace   | 7.0.0.0 | d:\supermap\supermap-iobjectsdotnet-10.0.1-18027-76100-all\bin |     |
| ymbolEditDialog                             | SuperMap.UI               | SuperMap.UI.Controls | 7.0.0.0 | d:\supermap\supermap-iobjectsdotnet-10.0.1-18027-76100-all\bin |     |
| extStyleControl                             | SuperMap.UI               | SuperMap.UI.Controls | 7.0.0.0 | d:\supermap\supermap-iobjectsdotnet-10.0.1-18027-76100-all\bin |     |
| Vorkspace                                   | SuperMap.Data             | SuperMap.Data        | 7.0.0.0 | d:\supermap\supermap-iobjectsdotnet-10.0.1-18027-76100-all\bin |     |
| VorkspaceControl                            | SuperMap.UI               | SuperMap.UI.Controls | 7.0.0.0 | d:\supermap\supermap-iobjectsdotnet-10.0.1-18027-76100-all\bin |     |
| VorkspaceTree                               | SuperMap.UI               | SuperMap.UI.Controls | 7.0.0.0 | d:\supermap\supermap-iobjectsdotnet-10.0.1-18027-76100-all\bin |     |
| r: supermap                                 |                           |                      |         |                                                                | C   |
| cessDataSource                              |                           |                      |         |                                                                | Bro |
| Language: Invariant Lan<br>Version: 4.0.0.0 | guage (Invariant Country) |                      |         |                                                                |     |

#### uperMap

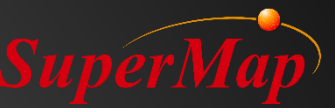

#### – Mapping CustomInteraction LayerAdding LayerManage ManualEdit MapEagleEye MapOutput MapProperty MeasureMap PixelToMap SelectionDisplay ThemeDotDensityDisplay ThemeGraduatedSymbolDisplay ThemeGraphDisplay ThemeLabelRangeDisplay ThemeMemoryDataDisplay ThemeRangeDisplay ThemeUniqueDisplay UniformStyleThemeLabel 🚊 Realspace Analysis3D Animation AssociatingMapAndScene Billboard Bubble DynamicLayer FacilityAnalyst3D FlyManager MeasureScene ModelingAndAnalyst NodeAnimation OpenScene OSGB Particle PathAnalysis ProfileAnalyst SwipeSetting Symbol3DDisplay TerrainAnalyst Theme3DDisplay DynamicStretching OutputElevation Skeleton2GeoMode13D 🛓 Layout 🗄 NetworkAnalyst + Processing 🛓 - Conversion 🛓 Spatial Analyst 🗄 TerrainAnalysis 🛓 Topology 🗄 - Chart

🛨 - Data

#### **Sample Code**

| change to Chinese                                              |                                           |                                                                                                    |                                                                                           |                           |        |  |  |  |  |  |
|----------------------------------------------------------------|-------------------------------------------|----------------------------------------------------------------------------------------------------|-------------------------------------------------------------------------------------------|---------------------------|--------|--|--|--|--|--|
| ⊕-Data<br>⊕-Mapping<br>⊖-Realspace                             | 3D Facility Ar                            | nalysis (FacilityAnalyst3D)                                                                                      |                                                                                           | Bur Dur Buring            | 0 8-14 |  |  |  |  |  |
| - Animation<br>- AssociatingMapAndScene                        | Introduction                              |                                                                                                    |                                                                                           |                           |        |  |  |  |  |  |
| Bubble                                                         | The sample demonstrates how to build 3D r | The sample demonstrates how to build 3D network dataset, and how to create flow directions for network datasets. |                                                                                           |                           |        |  |  |  |  |  |
| - Jynamı clayer<br>- Facili tyAnalyst3D<br>- FlyManager        | The sample demonstrates how to perform c  | closest upstream facilities and downstr                                                                          | eam tracing analysis in a 3D environment.                                                 |                           |        |  |  |  |  |  |
| MeasureScene<br>ModelingAndAnalyst Sample Data                 |                                           |                                                                                                    |                                                                                           |                           |        |  |  |  |  |  |
| NodeAnimation<br>OpenScene<br>OSCR                             | \SampleData\OpenScene\OpenScene.smwu      |                                                                                                    |                                                                                           |                           |        |  |  |  |  |  |
| Particle                                                       | \SampleData\OpenScene\Pipe3D.udb          |                                                                                                    |                                                                                           |                           |        |  |  |  |  |  |
| PathAnalysis<br>ProfileAnalyst<br>SwineSetting                 | \SampleData\OpenScene\Pipe3D.udd          | \SampleData\OpenScene\Pipe3D.udd                                                                                 |                                                                                           |                           |        |  |  |  |  |  |
| - Symbol3DDisplay<br>- TerrainAnalyst                          | Key members                               |                                                                                                    |                                                                                           |                           |        |  |  |  |  |  |
| Theme3DDisplay<br>DynamicStretching                            | Control/Class                             | Method                                                                                                    | Property                                                                                  | Event                     |        |  |  |  |  |  |
| - OutputElevation<br>Skeleton2GeoModel3D                       | Environment                               |                                                                                                    | IsSceneAntialias, SceneAntialiasValue                                                     |                           |        |  |  |  |  |  |
| 🖶 Layout<br>🖶 NetworkAnalyst                                   | SceneControl                              |                                                                                                    |                                                                                           | MouseDown, ObjectSelected |        |  |  |  |  |  |
| Processing     Conversion     SpatialAnalyst     TownsiAnalyst | NetworkBuilder3D                          | BuildNetwork,<br>BuildFacilityNetworkDirections                                                                  |                                                                                           |                           |        |  |  |  |  |  |
| - Topology<br>- Chart<br>- TrafficAnalyst                      | FacilityAnalystSetting3D                  |                                                                                                    | NetworkDataset, NodelDField, EdgelDField, FNodelDField,<br>TNodelDField, WeightFieldInfos |                           |        |  |  |  |  |  |
| + Controls                                                     | WeightFieldInfos3D                        | Add                                                                                                    |                                                                                           |                           |        |  |  |  |  |  |
|                                                                | WeightFieldInfo3D                         |                                                                                                    | FTWeightField, TFWeightField, Name                                                        |                           |        |  |  |  |  |  |
|                                                                | FacilityAnalyst3D                         | FindCriticalFacilitiesUpFromEdge,<br>TraceDownFromEdge                                                           |                                                                                           |                           |        |  |  |  |  |  |
|                                                                |                                           |                                                                                                    | ·                                                                                         |                           |        |  |  |  |  |  |
|                                                                | Pipe-broken analysis                      |                                                                                                    |                                                                                           |                           |        |  |  |  |  |  |
|                                                                | Point dataset: PinePoint3D                | -                                                                                                    |                                                                                           |                           |        |  |  |  |  |  |
|                                                                | Torac dataset. Tiperotatos                | •                                                                                                    |                                                                                           | 144cm                     |        |  |  |  |  |  |
|                                                                | Line dataset: PipeLine3D                  | ·                                                                                                    |                                                                                           | - Mandalland              |        |  |  |  |  |  |

🗄 TrafficAnalyst 📥 Controls Run Status

#### **Sample Data**

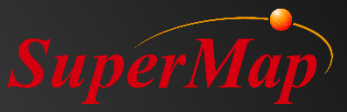

| 📙   🛃 📜 🗧   SampleDa                                                   | ita                                 |                            |                  |          |   |                       | - | - 🗆 X |   |
|------------------------------------------------------------------------|-------------------------------------|----------------------------|------------------|----------|---|-----------------------|---|-------|---|
| 文件 主页 共享                                                               | 查看                                  |                            |                  |          |   |                       |   | ~ 🧉   | 2 |
| $\leftarrow$ $\rightarrow$ $\checkmark$ $\uparrow$ $\blacksquare$ « So | ftware (D:) > SuperMap > supermap-i | objectsdotnet-10.0.1-18027 | -76100-all > San | npleData | ~ | ひ<br>② 捜索"SampleData" |   |       |   |
|                                                                        | ~ 名称                                | 修改日期                       | 类型               | 大小       | ~ |                       |   | ^     |   |
|                                                                        | Analysis3D                          | 2020/2/23 17:03            | 文件夹              |          |   |                       |   |       |   |
|                                                                        | Animation                           | 2020/2/23 17:03            | 文件夹              |          |   |                       |   |       |   |
|                                                                        | AssociatingMapAndScene              | 2020/2/23 17:03            | 文件夹              |          |   |                       |   |       |   |
| 🖹 文档 🛛 🖈                                                               | Beijing                             | 2020/2/23 17:03            | 文件夹              |          |   |                       |   |       |   |
| 📧 图片 🛛 🖈                                                               | BeijingDEM                          | 2020/2/23 17:03            | 文件夹              |          |   |                       |   |       |   |
| AI部门培训                                                                 | Billboard                           | 2020/2/23 17:03            | 文件夹              |          |   |                       |   |       |   |
| 📜 supermap-iobj                                                        | EBD CBD                             | 2020/2/23 17:04            | 文件夹              |          |   |                       |   |       |   |
| ▋ 组件                                                                   | 📙 Chart                             | 2020/2/23 17:05            | 文件夹              |          |   |                       |   |       |   |
| 最终方案11.13                                                              | 📙 China                             | 2020/2/23 17:05            | 文件夹              |          |   |                       |   |       |   |
|                                                                        | 📙 City                              | 2020/2/23 17:05            | 文件夹              |          |   |                       |   |       |   |
| OneDrive                                                               | ConventionCenter                    | 2020/2/23 17:06            | 文件夹              |          |   |                       |   |       |   |
| 🧏 此电脑                                                                  | 📙 DataExchange                      | 2020/2/23 17:06            | 文件夹              |          |   |                       |   |       |   |
| 📜 3D 对象                                                                | 📙 DynamicLayer                      | 2020/2/23 17:06            | 文件夹              |          |   |                       |   |       | < |
| ■ 视频                                                                   | DynamicStretching                   | 2020/2/23 17:06            | 文件夹              |          |   |                       |   |       | Ĩ |
| ■ 図上                                                                   | 📜 FacilityAnalyst                   | 2020/2/23 17:06            | 文件夹              |          |   |                       |   |       |   |
|                                                                        | 📙 FindPath                          | 2020/2/23 17:06            | 文件夹              |          |   |                       |   |       |   |
|                                                                        | Interpolation                       | 2020/2/23 17:06            | 文件夹              |          |   |                       |   |       |   |
|                                                                        | 📙 LinearReferencing                 | 2020/2/23 17:06            | 文件夹              |          |   |                       |   |       |   |
| ♪ 音乐                                                                   | 📙 ManualEdit                        | 2020/2/23 17:06            | 文件夹              |          |   |                       |   |       |   |
| 三 桌面                                                                   | 📙 ModelingAndAnalyst                | 2020/2/23 17:06            | 文件夹              |          |   |                       |   |       |   |
| 💺 Windows-SSD (                                                        | Models                              | 2020/2/23 17:06            | 文件夹              |          |   |                       |   |       |   |
| 🥪 Software (D:)                                                        | Navigation                          | 2020/2/23 16:54            | 文件夹              |          |   |                       |   |       |   |
| 🥪 Data (E:)                                                            | NodeAnimation                       | 2020/2/23 17:06            | 文件夹              |          |   |                       |   |       |   |
| Personal (F:)                                                          | 📙 OlympicGreen                      | 2020/2/23 17:14            | 文件夹              |          |   |                       |   |       |   |
| SSD (G:)                                                               | OlympicGreenCache                   | 2020/2/23 17:12            | 文件夹              |          |   |                       |   |       |   |
| ZhangXV (H·)                                                           | OlympicGreenNight                   | 2020/2/23 17:12            | 文件夹              |          |   |                       |   |       |   |
|                                                                        | OpenScene                           | 2020/2/23 17:14            | 文件夹              |          |   |                       |   | ~     |   |
| 41 个项目                                                                 |                                     |                            |                  |          |   |                       |   |       | 1 |

#### SuperMap

#### Create your own project

| X            | SampleCode - Microsoft Visual Studio                                  |                                                                             |                                                  |                                        | Quick Launch (Ctrl+Q)                                           | <mark>⊳ _</mark> ⊸ × |
|--------------|-----------------------------------------------------------------------|-----------------------------------------------------------------------------|--------------------------------------------------|----------------------------------------|-----------------------------------------------------------------|----------------------|
| <u>F</u> ILE | <u>E</u> DIT <u>V</u> IEW <u>P</u> ROJECT <u>B</u> UILD <u>D</u> EBUG | TEA <u>M</u> F <u>O</u> RMAT <u>T</u> OOLS TE <u>S</u> T AR <u>C</u> HITECT | ure A <u>n</u> alyze <u>W</u> indow <u>H</u> elp |                                        |                                                                 | Jeffery Zhang 🝷 🗾    |
| 0            | 🔹 💿  🛅 🛫 🄛 💾 🚰 🏷 🚽 🤍 🕨 Star                                           | rt • 🖒 • Debug •   🎜 🚚 ቱ   🗁 🖶 🗐 🕂                                          | · [] 제 포 [2] 현 · · · 후 [2] 로 -                   |                                        |                                                                 |                      |
| Se           | ormMain cs [Design] 🕀 🗙 FormMain cs [Desig                            | an] FormMain cs [Design]* ClassDiagray                                      | m1 cd*                                           |                                        | ✓ Solution Explorer                                             | <b>-</b> ↓ ×         |
| rver         |                                                                       |                                                                             |                                                  | ······································ |                                                                 |                      |
| Exp          | 3D Analysis                                                           |                                                                             |                                                  |                                        |                                                                 |                      |
| lore         | Scene Property View Shed Analysis Sig                                 | notline Analysis - Skyline Analysis - Profile - Clipping R                  | Plane Shadow Analysis Contour Analysis           | s Slope Analysis Flood Analysis        | Search Solution Explorer (Ctrl+;)                               | ¢ Q                  |
| Ч<br>Ч       |                                                                       |                                                                             |                                                  |                                        | DIgClipPlane.cs                                                 | <b>^</b>             |
| 00           | ८ ⊙ -   21 - 04 - 8≣                                                  | Scene                                                                       |                                                  |                                        |                                                                 |                      |
| box          | Q 🗶 🛦                                                                 |                                                                             |                                                  |                                        | ▷ I DIgProfileAnalysis.cs                                       |                      |
|              |                                                                       |                                                                             |                                                  |                                        | DlgShadowAnalysis.cs                                            |                      |
| ata S        |                                                                       |                                                                             |                                                  |                                        | DlgSightLine.cs                                                 |                      |
| our          |                                                                       |                                                                             |                                                  |                                        |                                                                 |                      |
| Ces          | TorkspaceTree                                                         |                                                                             |                                                  |                                        | <ul> <li>DigSupErmaples</li> <li>DigSupTrajectory.cs</li> </ul> |                      |
|              |                                                                       |                                                                             |                                                  |                                        | DIgViewShedAnalysis.cs                                          | 5                    |
|              |                                                                       |                                                                             |                                                  |                                        | ExportSkyline.cs                                                |                      |
|              |                                                                       |                                                                             |                                                  |                                        | ▶ 🔚 FormMain.cs                                                 | _                    |
|              | Q                                                                     |                                                                             |                                                  |                                        | A C Animation                                                   |                      |
|              |                                                                       |                                                                             |                                                  | Water depth                            | Properties                                                      |                      |
|              |                                                                       |                                                                             |                                                  | >1200 meters                           | References                                                      | · ·                  |
|              |                                                                       |                                                                             |                                                  | 800m - 1200m                           | Solution Explorer Team Explorer Cl                              | ass View             |
|              | layersControl                                                         |                                                                             |                                                  | 500m - 800m                            | Properties                                                      | <b>-</b> ₽ ×         |
|              |                                                                       |                                                                             |                                                  | 100m - 500m                            | FormMain System.Windows.Forms.Fo                                | orm 👻                |
|              |                                                                       |                                                                             |                                                  |                                        | 🔡 🐏 💭 🗲 🔎                                                       |                      |
|              |                                                                       |                                                                             |                                                  |                                        | BackgroundImageLayout Tile                                      |                      |
|              |                                                                       |                                                                             |                                                  |                                        | Cursor Default                                                  |                      |
|              | 1                                                                     |                                                                             |                                                  |                                        | E Font SimSun, S                                                | pt<br>rolText        |
| _            |                                                                       |                                                                             |                                                  |                                        | FormBorderStyle Sizable                                         | IOITEAL              |
|              | 🖹 menu Strin 💷 toolStrin 🔗 🗠                                          |                                                                             |                                                  |                                        | RightToLeft No                                                  |                      |
|              |                                                                       |                                                                             | _                                                |                                        | RightToLeftLayout False                                         |                      |
|              |                                                                       |                                                                             | 🔊 openFileDialog                                 |                                        | Text 3D Analy                                                   | SIS                  |
|              | 🖻 contextMenuStripDataset                                             |                                                                             | 🖬 saveFileDialog                                 |                                        | Text Faise                                                      | *                    |
|              | ·                                                                     | 🗀 contextMenuStripLayer                                                     | 5                                                |                                        | The text associated with the control.                           |                      |
|              |                                                                       |                                                                             |                                                  |                                        |                                                                 |                      |
| Er           | ror List Output                                                       |                                                                             |                                                  |                                        |                                                                 |                      |

Ready

#### Add reference

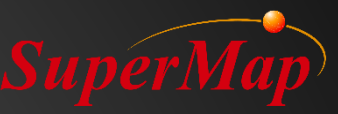

| 选择要引用的文件           |                                                            |                                |                      |                    |                    |                      | ×           |
|--------------------|------------------------------------------------------------|--------------------------------|----------------------|--------------------|--------------------|----------------------|-------------|
| ← → ~ ↑ 📕 > 此电     | 脑 〉 Software (D:) 〉 SuperMap 〉 supermap-iobjectsdotnet     | -10.0.1-18027-76100-all > Bin  |                      |                    | ٽ ~                |                      |             |
| 组织▼ 新建文件夹          |                                                            |                                |                      |                    |                    | * <b>*</b>           |             |
| 📰 图片 🛛 🖈 ^         | 名称                                                         | 修改日期                           | 类型                   | 大小                 |                    |                      | -           |
| iTablet翻译土耳        | SuPathNavi.dll                                             | 2019/12/27 19:05               | 应用程序扩展               | 200 KB             |                    |                      |             |
| PDF2               | SuperMap.Analyst.AddressMatching.dll                       | 2019/12/27 19:05               | 应用程序扩展               | 246 KB             |                    |                      |             |
| 1                  | SuperMap.Analyst.Navigation.dll                            | 2019/12/27 19:05               | 应用程序扩展               | 326 KB             |                    |                      |             |
|                    | SuperMap.Analyst.NetworkAnalyst.dll                        | 2019/12/27 19:05               | 应用程序扩展               | 3,801 KB           |                    |                      |             |
| - 办行测绘向            | SuperMap.Analyst.SpatialAnalyst.dll                        | 2019/12/27 19:05               | 应用程序扩展               | 1,808 KB           |                    |                      |             |
| 🔀 Microsoft Visual | SuperMap.Analyst.SpatialStatistics.dll                     | 2019/12/27 19:05               | 应用程序扩展               | 397 KB             |                    |                      |             |
| OneDrive           | SuperMap.Analyst.TerrainAnalyst.dll                        | 2019/12/27 19:05               | 应用程序扩展               | 222 KB             |                    |                      |             |
| Olieblive          | SuperMap.Analyst.TrafficAnalyst.dll                        | 2019/12/27 19:05               | 应用程序扩展               | 3,877 KB           |                    |                      |             |
| 狊 此电脑              | SuperMap.Chart.dll                                         | 2019/12/27 19:05               | 应用程序扩展               | 1,392 KB           |                    |                      |             |
| 🧊 3D 对象            | SuperMap.Data.CloudLicense.dll                             | 2019/12/27 19:05               | 应用程序扩展               | 257 KB             |                    |                      |             |
| 🛃 视频               | SuperMap.Data.Conversion.dll                               | 2019/12/27 19:05               | 应用程序扩展               | 1,215 KB           |                    |                      |             |
| ▶ 图片               | SuperMap.Data.dll                                          | 2019/12/27 19:05               | 应用程序扩展               | 14,124 KB          |                    |                      |             |
|                    | SuperMap.Data.Processing.dll                               | 2019/12/27 19:05               | 应用程序扩展               | 9,551 KB           |                    |                      |             |
|                    | SuperMap.Data.TileStorage.dll                              | 2019/12/27 19:05               | 应用程序扩展               | 143 KB             |                    |                      |             |
|                    | 🗟 SuperMap.Data.Topology.dll                               | 2019/12/27 19:05               | 应用程序扩展               | 239 KB             |                    |                      |             |
| ┛ 苗乐               | SuperMap.DataEx.dll                                        | 2019/12/27 19:05               | 应用程序扩展               | 19 KB              |                    |                      | _           |
| ■ 桌面               | SuperMap.Layout.dll                                        | 2019/12/27 19:05               | 应用程序扩展               | 5,028 KB           |                    |                      |             |
| 💺 Windows-SSD (    | SuperMap.Mapping.dll                                       | 2019/12/27 19:05               | 应用程序扩展               | 6,624 KB           |                    |                      |             |
| 🥪 Software (D:)    | SuperMap.Plot.dll                                          | 2019/12/27 19:05               | 应用程序扩展               | 5,130 KB           |                    |                      | _           |
| 🥪 Data (E:)        | SuperMap.Realspace.dll                                     | 2019/12/27 19:05               | 应用程序扩展               | 10,346 KB          |                    |                      |             |
| Personal (F:)      | SuperMap.Realspace.NetworkAnalyst.dll                      | 2019/12/27 19:05               | 应用程序扩展               | 2,895 KB           |                    |                      |             |
| SSD (G:)           | SuperMap.Realspace.SpatialAnalyst.dll                      | 2019/12/27 19:05               | 应用程序扩展               | 1,035 KB           |                    |                      |             |
|                    | SuperMap.Realspace.ThreeDDesigner.dll                      | 2019/12/27 19:05               | 应用程序扩展               | 741 KB             |                    |                      |             |
| ✓ 网络               | SuperMap.UI.Controls.dll                                   | 2019/12/27 19:05               | 应用程序扩展               | 4,222 KB           |                    |                      |             |
| 文件名                | (N): "SuperMap.UI.Controls.dll" "SuperMap.Analyst.AddressN | 1atching.dll" "SuperMap.Analys | t.Navigation.dll" "S | SuperMap.Analyst.N | letworkAnalyst.c 🗸 | 组件文件(*.dll;*.tlb;*.c | olb;*.ocx ~ |

添加

取消

### **Compile platform**

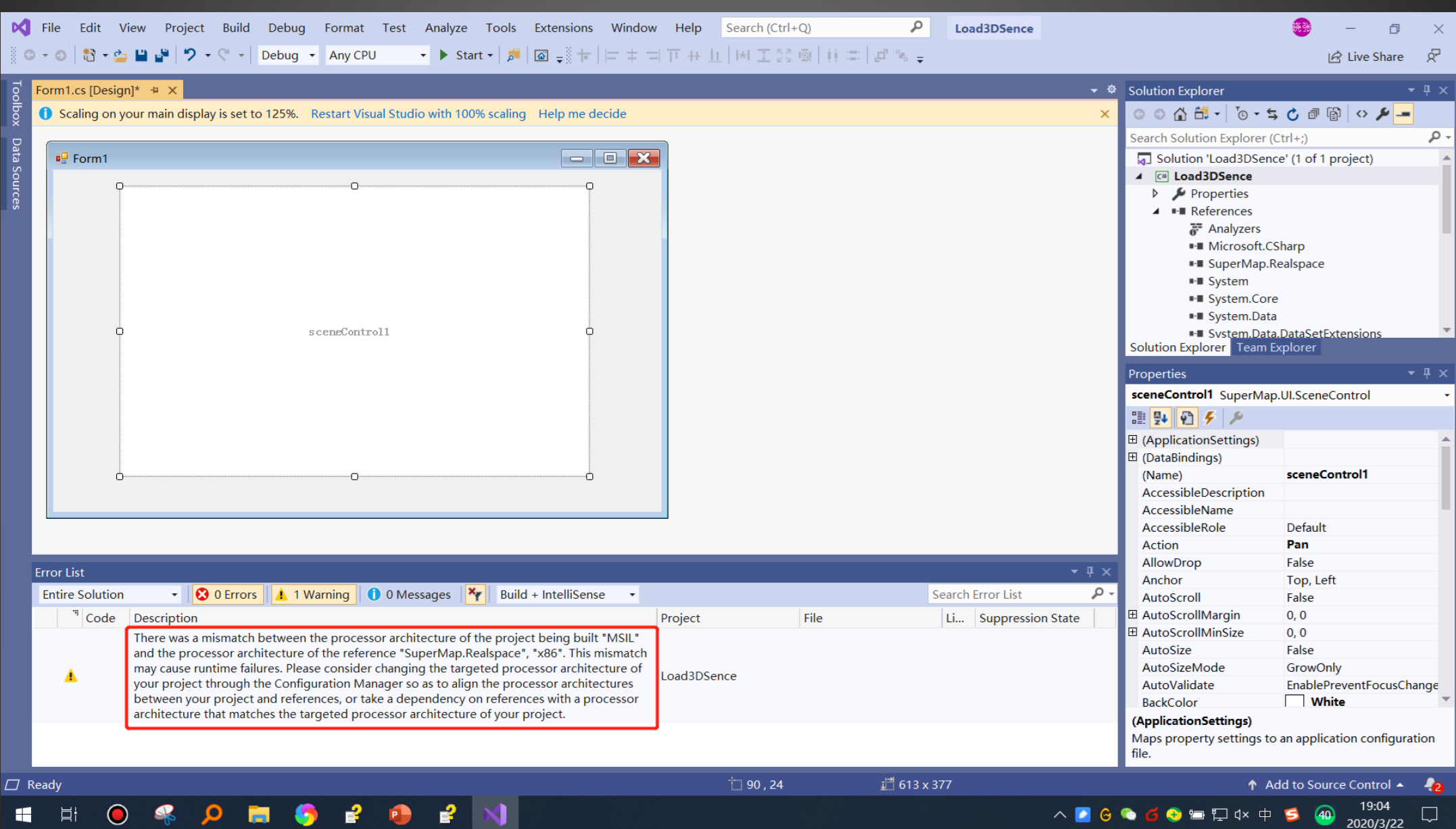

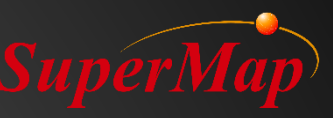

### **Change compiled platform**

| nfiguration Manager                                     |                                   | ? ×   |                                          |        |
|---------------------------------------------------------|-----------------------------------|-------|------------------------------------------|--------|
| ctive solution <u>c</u> onfiguration:                   | Active solution <u>p</u> latform: |       |                                          |        |
| Debug                                                   | Any CPU                           | ×     |                                          |        |
| roject contexts (check the project configurations to bu | Any CPU<br>Id o                   |       | New Solution Platform                    | ?      |
| Project Configuration                                   | <edit></edit>                     |       |                                          |        |
| .oad3DSence Debug                                       | ✓ Any CPU ✓                       |       | Type or select the new <u>p</u> latform: |        |
|                                                         |                                   |       | ×86                                      |        |
|                                                         |                                   |       |                                          |        |
|                                                         |                                   |       | Copy <u>s</u> ettings from:              |        |
|                                                         |                                   |       | Any CPU                                  |        |
|                                                         |                                   |       | Create new project platforms             |        |
|                                                         |                                   |       |                                          |        |
|                                                         |                                   |       | ОК                                       | Cancel |
|                                                         |                                   |       |                                          |        |
|                                                         |                                   |       |                                          |        |
|                                                         |                                   |       |                                          |        |
|                                                         |                                   | Close |                                          |        |

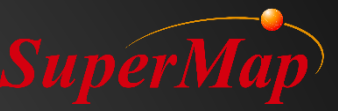

#### **Sample Demo: Load the Map**

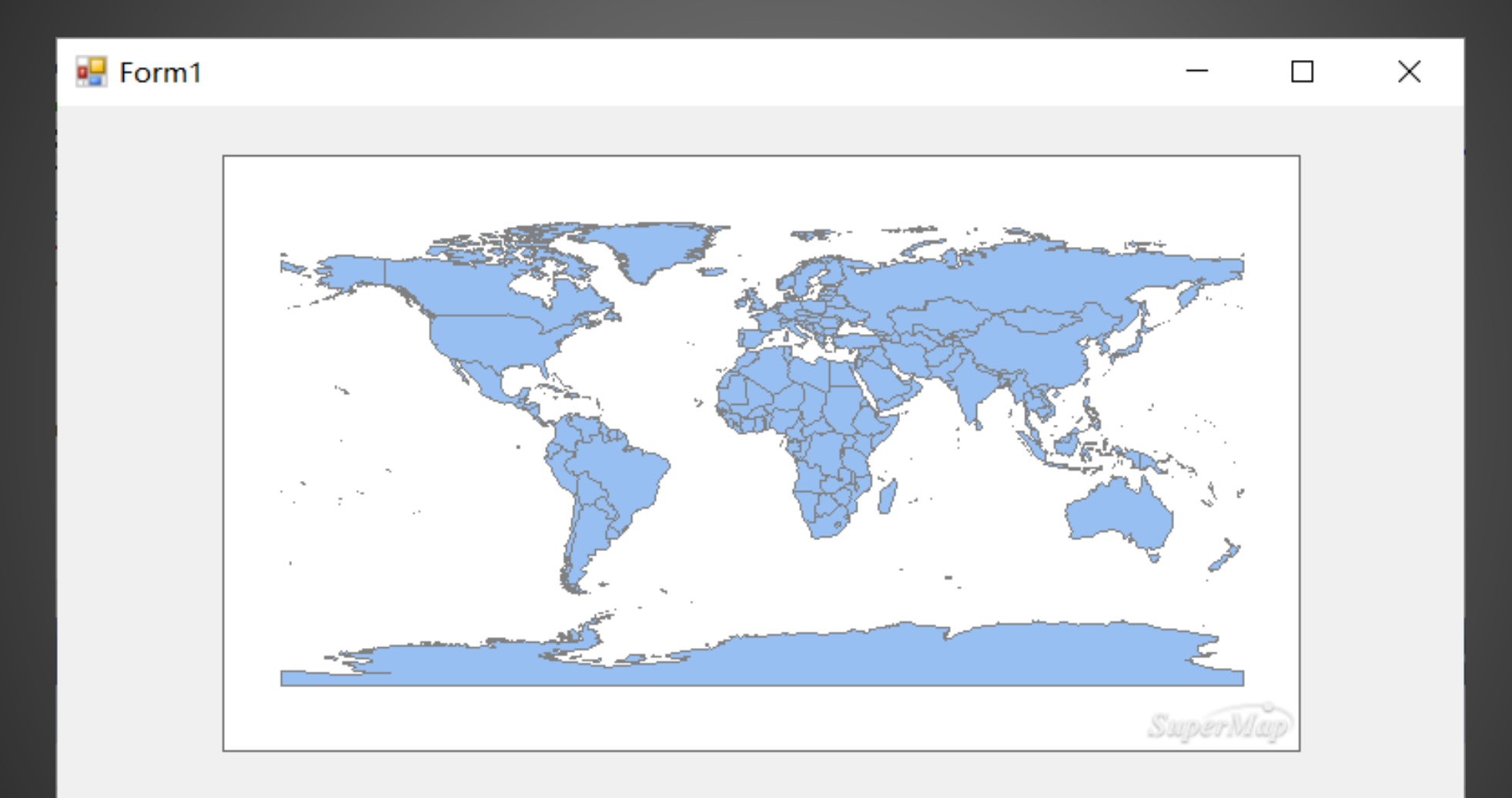

![](_page_36_Picture_3.jpeg)

#### Sample Demo: Load 3D Scene

![](_page_37_Picture_1.jpeg)

LoadScene

![](_page_38_Picture_0.jpeg)

#### **Sample Demo: Load 3D Cache**

![](_page_38_Picture_2.jpeg)